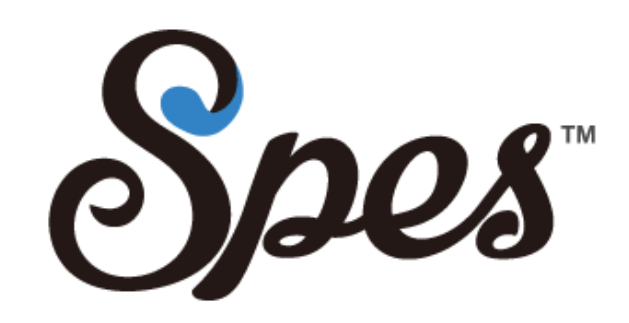

#### Spes(スペース)初期導入マニュアル

# 用語の定義と意味について

| 用語           | Spesにおける定義と意味                                                                                                    |
|--------------|----------------------------------------------------------------------------------------------------|
| アカウント        | Spesをご利用いただくためのご登録および個人を特定する識別子を指します。                                                                                    |
| メンバー         | ご登録頂いたアカウントが属する会社/組織内において、ご本人が利用するSpes内のデータを共通で使用させる本人以外のアカウントを指し<br>ます。                                                 |
| 基準通貨         | 初期の登録の際に指定が必要となります。納税を行なっているお住まい地域の通貨をお選びください。                                                                           |
| チャネル(販売チャネル) | 卸販売、店舗販売、EC販売、海外向け販売など売上が発生する先を販売先と呼び、チャネルとはそれぞれの分類となります。1つにまとめる事<br>も可能ですが、販売チャネルごとに収益管理をしたい場合、設定をしてください。               |
| マスタ          | 倉庫、販売チャネル、顧客(販売先)、仕入れ先(発注先)、商品の情報などの、予め登録したデータを指します。Spesはこれらのマスタ<br>データを登録する事で受発注、入出庫、在庫管理の機能を使う事が出来ます。                  |
| 債権/債務管理      | 販売登録データや発注登録データそれぞれに対する、未入金や未払いを指します。                                                                                    |
| 販売           | 在庫から出庫(個数の減算)して売上として登録する事を指します。無償で商品を提供する場合も、本Spesの定義においては、0円で「販売」<br>を行うという形式を取らせて頂いております。                              |
| 発注           | 在庫に入庫(個数に加算)して仕入れとして登録する事を指します。仕入れが発生しない場合や在庫が無償の場合も、本Spesの定義において<br>は、0円で「発注」を行うという形式を取らせて頂いております。                      |
| 在庫           | 入出庫登録によって、加算および減算される商品や資材などの個数や金額を指します。本Spesにおいて、在庫として登録する場合には「発<br>注」という工程が必要となります。                                     |
| 棚番号/ロット番号    | 在庫の入庫時に保管場所を任意の棚番号として紐付けて管理する事が出来ます。また、商品ごとに製造時期の確認を行うためのロット番号を紐<br>付けることも出来ます。                                          |
| 参考仕入価格       | 販売登録を行う画面などに、事前に登録した商品マスタデータを参照して参考仕入れ価格を表示しております。実際の仕入れ金額とは異なる場<br>合があります。                                              |
| ソート          | データの並び順の事を指します。                                                                                                    |
|              | 輸出や輸出類似取引は自らが主体として行った場合、その売上げについて消費税が免除されます。ただしこの手続きには輸出証明書を保管する<br>など、一定の要件を備えている必要があることにご留意ください。                       |
| 為替差損益        | Spesが対応している外国通貨で販売登録および発注登録を行った際に、その登録時と入出金時の為替データを自動取得し、そこで発生した為<br>替差損益を自動計算しております。画面内にも表示されておりますが、帳票から合計額を確認する事も出来ます。 |

Spesについて

Spes(スペース)は、コストはかけたくないけれど、手書き/エクセル管理に限界を感じてきた 中小企業様に向けた「本当に必要な機能」だけを「直感的に」使えるクラウド型ソフトです。

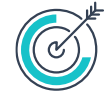

# 01 すべての機能が完全無料

外部サービスの併用もなく、多機能なのに全ての機能が無料で使える! 手書きやエクセルでの管理に限界を感じてきた中小企業の皆様に向けて余計なコストアップもなく、クラウドソフトの導入が可能です。

# 〇 02 全ての取引情報や在庫状況を一元管理!

店舗・EC、卸から海外取引まで全ての取引情報や在庫状況を一元管理! 取引チャネルが広がるこの時代において、チャネルごとの取引状況や在庫の管理まで素早く行うことで経営の効率化を目指せます。

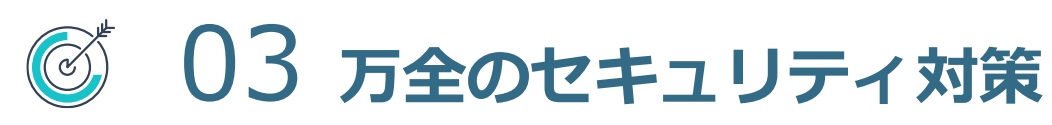

99.9%の高稼働率と万全のセキュリティ対策で安心! AMAZON WEB SERVICEなどのセキュアで稼働率の高い環境で、お客様の重要なデータをガッチリ守ります。

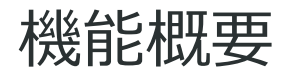

中小企業様に向けて「直感的に」使えるように設計された多機能なサービスが全て無料で使えます。

| <ul> <li>シシングングラインシングラインシングラインシング、シングングラインシング、シングラインシング、シングラインシング、シングシング、シングシング、シングシング、シングシング、シングシング、シングシング、シングシング、シングシング、シングシング、シングシング、シングシング、シング、</li></ul> | <ul> <li>・ 発注/仕入/債務管理機能</li> <li>・ 商品マスタ/仕入先マスタ管理</li> <li>・ 発注、仕入登録</li> <li>・ 支払い予定金額/在庫金額管理</li> <li>売上や在庫の情報と分断せず一元管理する事で、原価の計算だけでなくキャッシュアウトの金額がリアルタイムで把握できます。</li> </ul>                                                                                                    | <ul> <li> み出庫/在庫管理機能 </li> <li> 後数倉庫/複数棚管理 </li> <li> 入庫登録/出庫登録/到着管理 </li> <li> 仓庫管理/棚卸し機能 </li> <li> 多岐に渡る販売チャネルごとの在庫管理だけでなく、 </li> <li> 交注や発注に紐付いた入出庫の管理が出来ますので商 </li> <li> 品の移動に漏れが生じません。また棚卸しについても </li> <li> 時間を短縮が可能です </li> </ul> |  |  |  |  |
|----------------------------------------------------------------------------------------------------|----------------------------------------------------------------------------------------------------|----------------------------------------------------------------------------------------------------|--|--|--|--|
| 会計書類/データ作成     金計書類/データ作成     金計ソフト連携データ作成     合計割引への自動按分計算     各種データを細かく分けてCSV出力することも可能な     ため、リアルタイムな数値管理だけでなく、会計ソフ トへの連携書類の作成などが簡単に実現可能です。                | <ul> <li>         をのまたで、         をのがいていた。         をのがいた。         をのがれた。         をのがれた。         をのがれた。          をのがれた。          をのがれた          をのがれた。          をのがれた。</li></ul> | <ul> <li>海外対応機能</li> <li>多言語、多通貨対応</li> <li>消費税控除/為替差損益計算機能</li> <li>海外住所入力補助</li> <li>類似サービスには珍しい海外対応も機能を揃えています。外国人従業員の使い勝手を良くするだけでなく、<br/>分かりにくい海外取引の際の消費税控除の計算や為替<br/>差損益の計算など便利な機能が豊富にあります。</li> </ul>                               |  |  |  |  |

### 基本的な利用の流れ

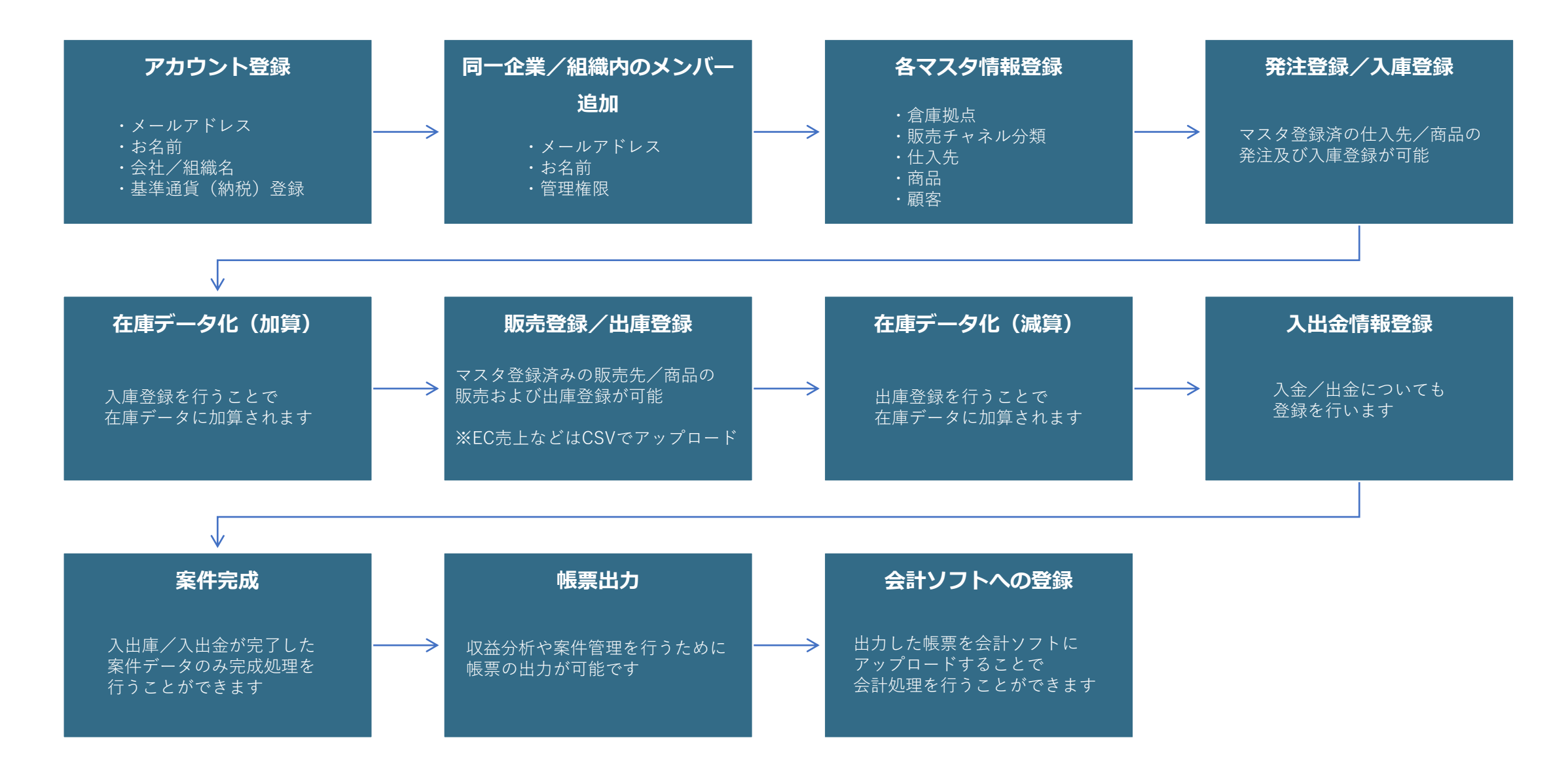

アカウント作成

#### https://order.spe-s.com/

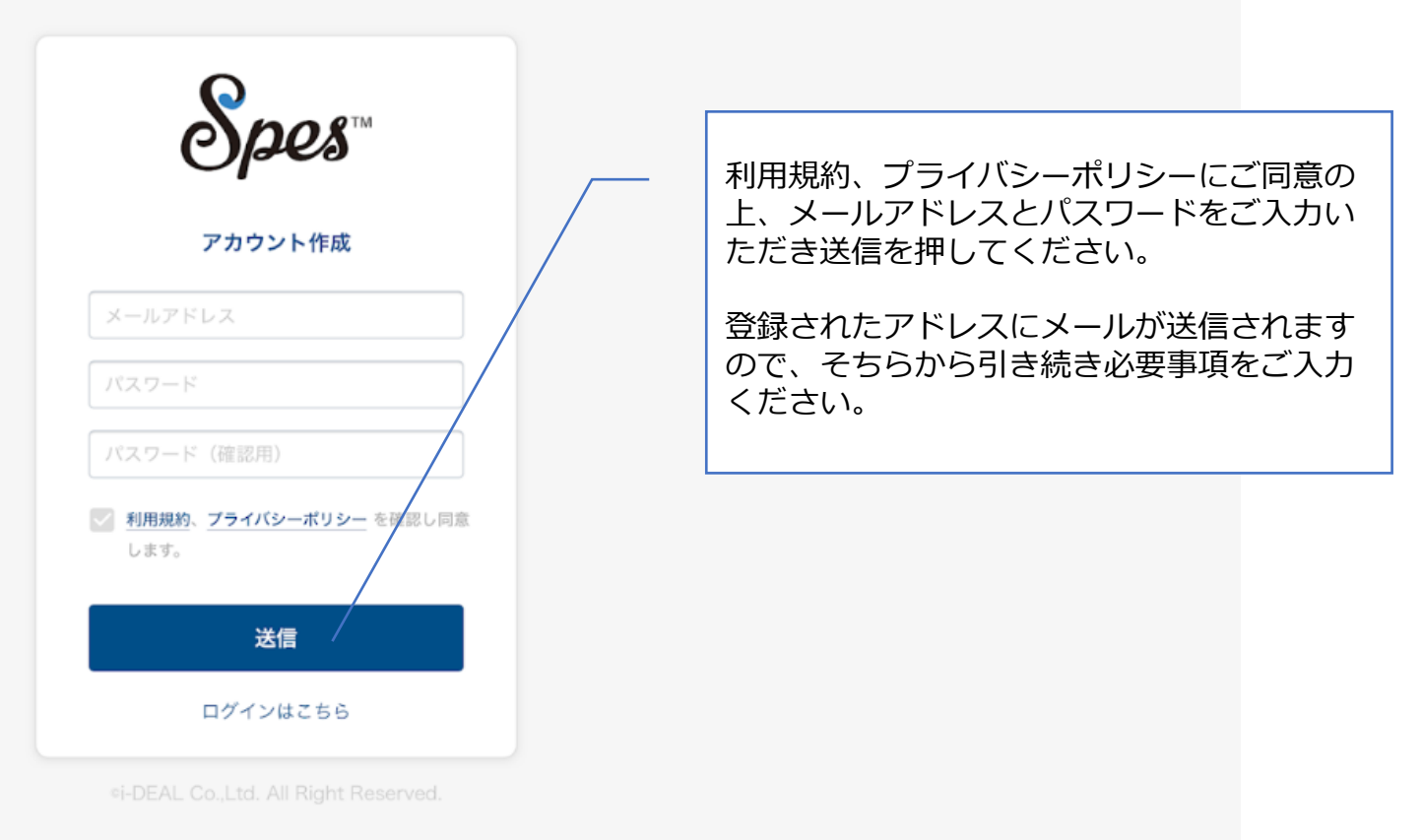

#### 登録も利用も全て完全無料です。お気軽にご登録ください。

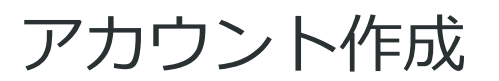

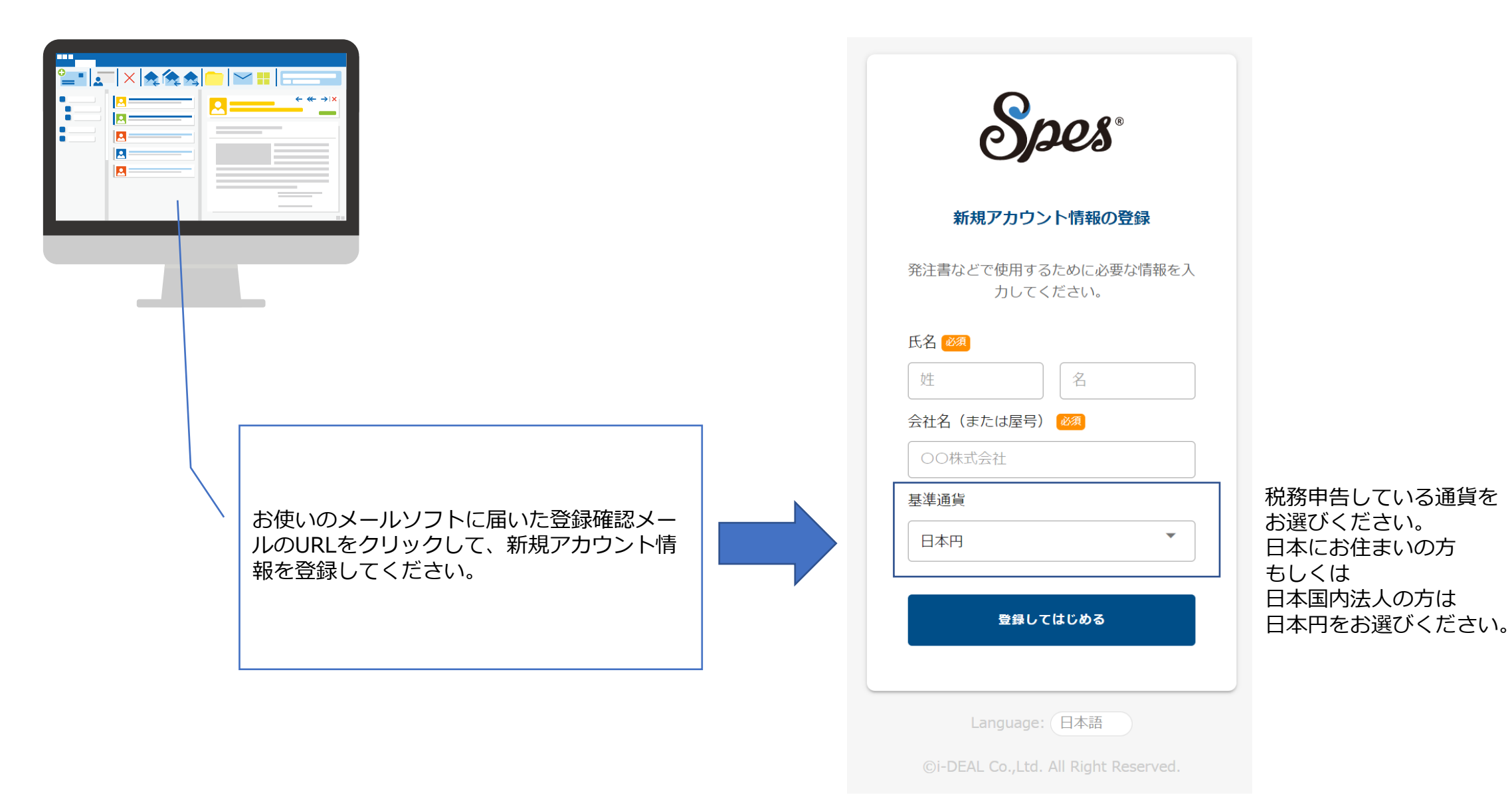

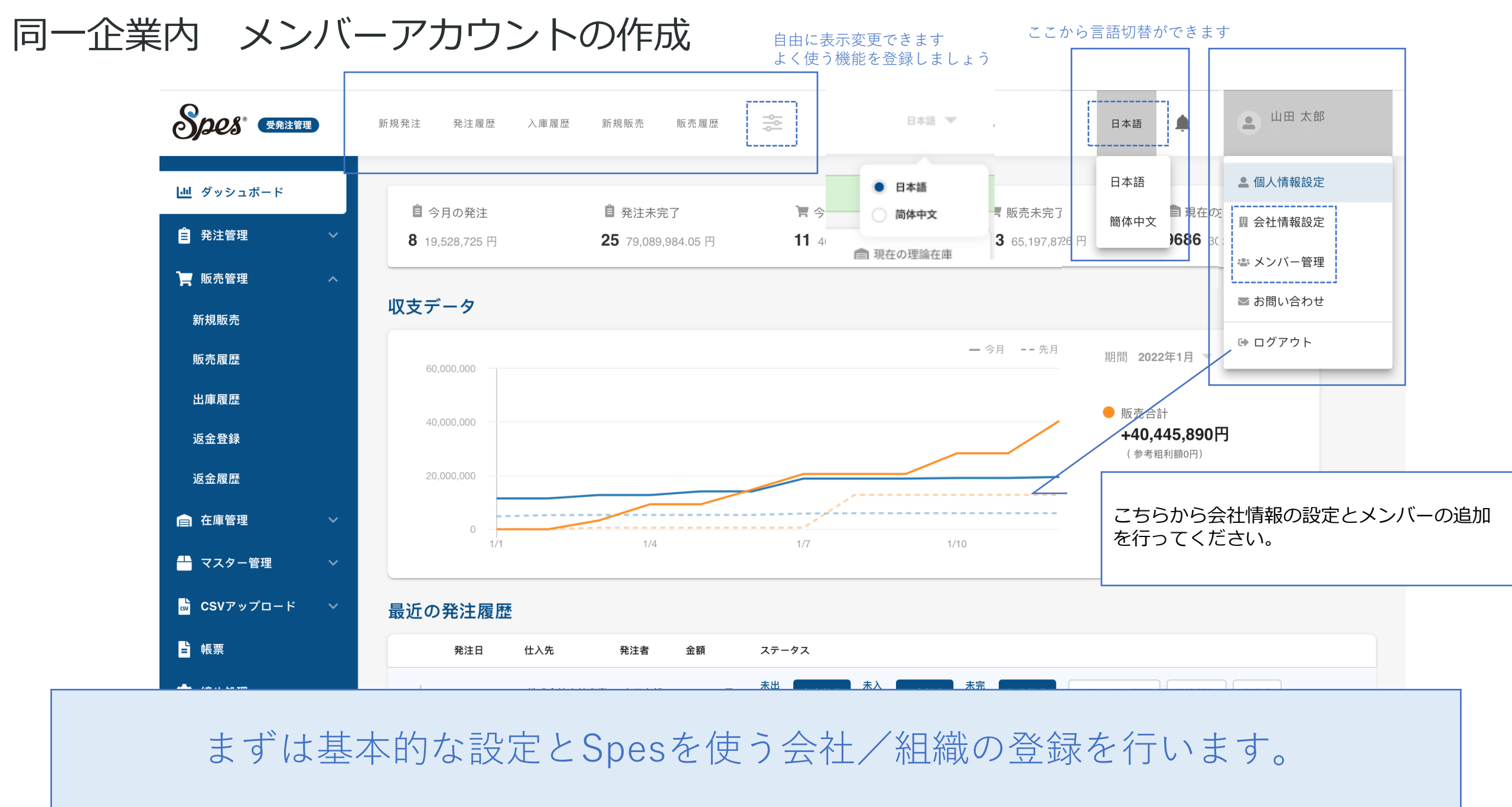

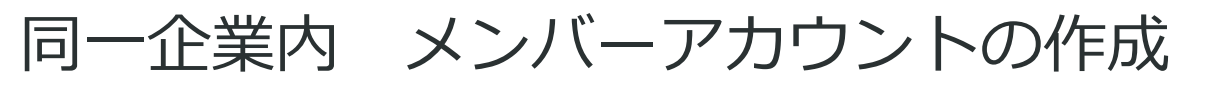

|     | • • • • •                      |                            | 011                    |          |          |                      |
|-----|--------------------------------|----------------------------|------------------------|----------|----------|----------------------|
| 9   | メンバー管理                         |                            | ×                      |          |          |                      |
|     | + メンバー追加<br>所属メンバー (1)<br>小林 淳 | ***@****** 管理者 •           | 先月<br>削除               |          | メ-<br>招待 | -ルアドレス/お<br>持通知メールを送 |
|     | 招待中 (0)                        |                            |                        |          | 0 0      | マンパ 泊加               |
| 1   |                                |                            |                        |          |          | メノハー追加               |
| 主履歴 |                                |                            |                        |          |          | メールアドレス 🜌            |
|     |                                | 社内で利用するメンノ                 | 「一を追加します。              |          | + メンバ    | メールアドレス              |
|     |                                |                            |                        |          | 所属メンバー   | 氏名 必須                |
|     |                                |                            |                        | - 1      | 2 小林 淳   | 役割                   |
|     |                                |                            |                        |          | 招待中 (0)  | 管理者                  |
|     |                                | 管理者は、同一組織内の<br>入金処理/締め処理なる | のメンバー管理機能<br>どを行う事ができま | や、<br>す。 |          | ×>/(-                |

#### メールアドレス/お名前/役割を入力して 招待通知メールを送りましょう。

名

-ルを送信

**0**0円

×

削除

×

### マスタ登録(販売先の登録)

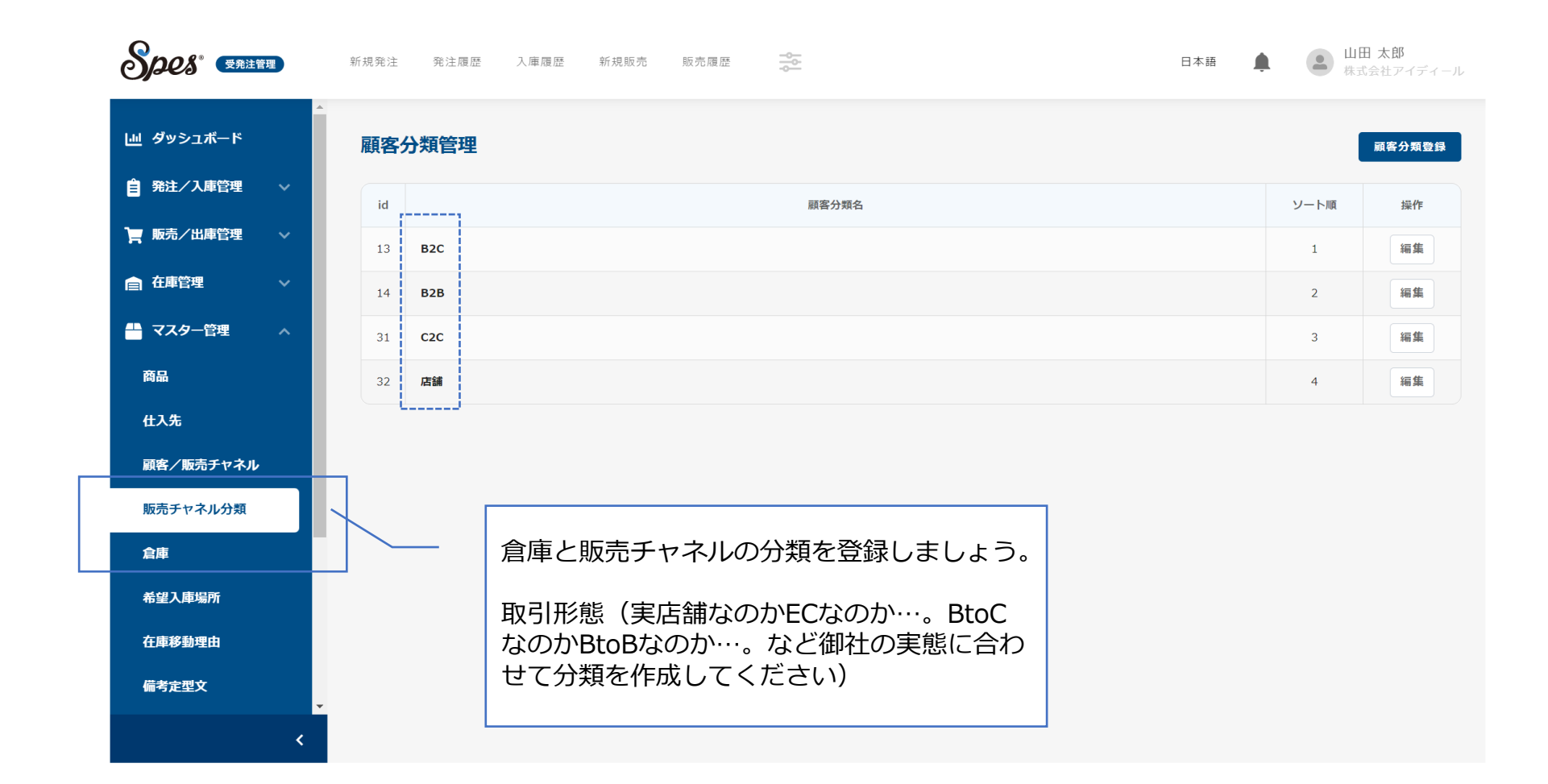

# 基本設定が完了したら次は「倉庫」「販売チャネル」「販売先」 「仕入先」「商品」のマスター登録を行っていきましょう。

### マスタ登録(販売先の登録)

| <u>u</u> ダッシュボード        |   | 顧客  | 管理                   |                  |                          |             |                          |             |                                                            |                           | *                                | «csvサンプ                                 | ゚ル CSVインボー              |      | 顧客覺 |
|-------------------------|---|-----|----------------------|------------------|--------------------------|-------------|--------------------------|-------------|------------------------------------------------------------|---------------------------|----------------------------------|-----------------------------------------|-------------------------|------|-----|
| 発注/入庫管理                 | ~ | id  | 顧客番号                 | 顧客名              | アルファベット(ピン<br>イン)        | 顧客分類        | 会社名 部<br>署名              | 店舗名         |                                                            | 詳細情報                      | 請求書情報                            | 支払条件                                    | 受取人情報                   | ソート順 | i B |
| <b>、販売/出庫管理</b>         | ~ | 37  | CU000001             | 京東<br>B2C販       | Jingdong                 | B2C         | -                        | -           | -                                                          | がまって                      | ヨナマナウ                            | まつ                                      |                         |      | #   |
| ) 在庫管理                  | ~ | 39  | CU000002             | 元<br>株式会<br>社BBB | BBB                      | B2B         | -                        | -           | -                                                          | 新税の登録                     | 家はこちら<br>登録も可能                   | から。<br>です。                              |                         | -    | #   |
| マスター官理<br>商品<br>414     |   | 56  | CU000003             | Q123<br>商贸公<br>司 | q123                     | B2C         | -                        | aaaa        | TEL:1234<br>E-mail:Er<br>WeChatID<br>備考:aaaa<br>https://ba | ):aaa<br>aidu.com         | 贝参司P4qqq标<br>東京都<br>TEL:12345678 | -                                       | -                       | -    | *   |
| <b>ロス元</b><br>顧客/販売チャネル |   | 70  | CU000004             | 京和株<br>式会社       | JingHe                   | B2C         | -                        | -           | E-mail:e_                                                  | mail@gamail.com           | -                                | -                                       | -                       | -    | *   |
| 販売チャネル分類                |   | 71- | <del>CU</del> 000005 |                  |                          |             |                          |             |                                                            |                           | -                                | -                                       | -                       | -    | -   |
| 倉庫<br>希望入庫場所            |   | 72  | CU000006             | 販売<br>く、<br>いき   | 先の相手(<br>各ECのサィ<br>ましょう。 | BtoB<br>イトな | 3のク <sup>:</sup><br>:ど…) | ライフ<br>) の情 | だけでな<br>登録して                                               | 上海天使股份有限<br>公司<br>营业部营业部様 | _                                | 李某某様<br>〒000000<br>上海市黄浦区南<br>京路130号UT大 | 1                       | *    |     |
| 在庫移動理由                  |   |     |                      |                  |                          |             |                          |             |                                                            |                           | 上海币<br>TEL:000000                |                                         | 稜2<br>TEL:<br>123456789 |      |     |

### 販売チャネルの分類が出来たら、次は実際の販売先を登録しましょう。

# マスタ登録(販売先の登録)

|                   |                 |          |                         | ^  |                            |
|-------------------|-----------------|----------|-------------------------|----|----------------------------|
| 顧客名 🞯             | 上海天使股份有限公司      | 電話番号     | +86 💌 12345678          |    |                            |
| アルファベット<br>(ピンイン) | ShangHaiTianshi | E-mail   | 12345678@qq.com         |    |                            |
| 組織名               | 天使股份            | WeChatID | weixin                  |    |                            |
| 部署名               | 销售部             | 店舗名      | 美丽加                     |    | 基本情報を入力しましょう。              |
| 顧客分類 🐻            | B2C 👻           | URL      | www.meilijia.taobao.com |    | 必須項目以外は空欄でも大丈夫です。          |
| 支払条件              | 入力してください        | 備考       | 入力してください                |    | 販売登録時に後で人力をすることもできます。      |
|                   | 52 NJ           |          |                         |    |                            |
| 青求書情報             |                 |          |                         | ^  |                            |
| 組織名               | 上海天使股份有限公司      | E        | 中華人民共和国 👻               |    |                            |
| 部署名               | 营业部             | 郵便番号     | 0000000                 |    |                            |
| 氏名                | 营业部             | 都道府県     | 上海市                     |    | -   見積書/請求書/納品書などの書類に記載したい |
| 電話番号              | +86 👻 000000    | 住所1      | 黄浦区南京路130号UT大楼28F       |    | 報を人力しましよう。                 |
|                   |                 | 住所2      | 入力してください                |    | 販売豆球時に後で入力をすることもできます。<br>  |
|                   |                 |          |                         |    |                            |
| を取人リスト            | +受取人追加          |          |                         | ^  |                            |
| 氏名 🔯              | 李某某             | I 🧆      | 中華人民共和国 🔻               |    |                            |
| 電話番号 🌆            | +86 🔻 123456789 | 郵便番号     | 000000                  |    | 納品先を入力しましょう。               |
| ソート順 💯            | 1               | 都道府県 💋   | 上海市                     | 削除 | - 販売登録時に都度書き換えることも出来ますが、   |
| 備考                | 入力してください        | 住所1 🚥    | 黄浦区南京路130号UT大楼28F       |    | め登録しておくことで選択をすることが出来て便     |
|                   |                 | 14 55 0  | () カレアノガネ()             |    | ਿੱਖ                        |

### マスタ登録(仕入先の登録)

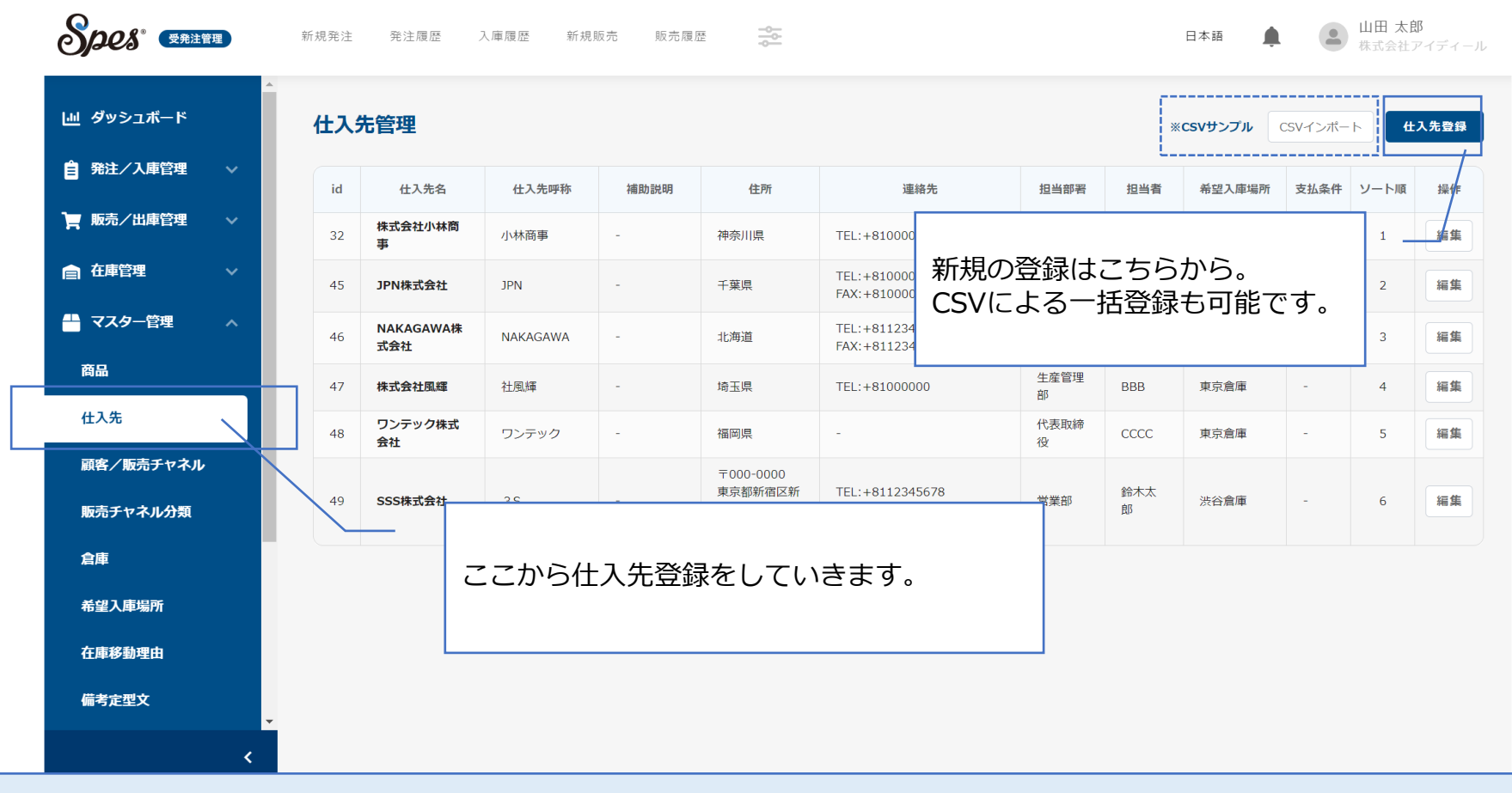

# 販売先の次は「在庫管理をしたい商品/備品/資材」などの仕入先を 登録していきましょう。

# マスタ登録(仕入先の登録)

| 仕入先登録    | >                      |
|----------|------------------------|
| 仕入先名 छ 🔊 | SSS株式会社                |
| 仕入先略称 🕺  | 35                     |
| 仕入先補助説明  | 入力してください               |
| 担当部署     | 営業部                    |
| 担当者      | 鈴木太郎                   |
| 電話番号     | +81 • 12345678         |
| FAX番号    | 【+81 ▼ 【入力してください       |
| E-mail   | sss_suzuki@email.com   |
| Ξ        | ■本                     |
| 郵便番号     | 000-0000 自動入力          |
| 都道府県     | 東京都                    |
| 住所1      | 新宿区新宿138-1新宿ビル11F230号室 |
| 住所2      | 番地以降                   |
| 希望入庫場所   | 渋谷倉庫 ★ ▼               |
| 支払条件     | 入力してください               |
| ソート順 🚧   | 6                      |
|          | 保存                     |
|          |                        |
|          |                        |

#### マスタ登録(商品の登録)

|    |                                        |                                                                                                    |                                                                                                    |                                                                                                    |                                                                                                    |                                                                                                    |                                                                                                    |                                                                                                    | ľ í                                                                                                    | 00113                                                                                                    |                                                                                                    | 190 HH 352                                                                                                    |
|----|----------------------------------------|----------------------------------------------------------------------------------------------------|----------------------------------------------------------------------------------------------------|----------------------------------------------------------------------------------------------------|----------------------------------------------------------------------------------------------------|----------------------------------------------------------------------------------------------------|----------------------------------------------------------------------------------------------------|----------------------------------------------------------------------------------------------------|----------------------------------------------------------------------------------------------------|----------------------------------------------------------------------------------------------------|----------------------------------------------------------------------------------------------------|----------------------------------------------------------------------------------------------------|
|    |                                        |                                                                                                    |                                                                                                    |                                                                                                    |                                                                                                    |                                                                                                    |                                                                                                    |                                                                                                    | L                                                                                                    |                                                                                                    | <u>i</u> L                                                                                                    |                                                                                                    |
|    | 販売商品                                   | キーワード                                                                                                    | を入力してくださ                                                                                                    | い 商品カテゴ!                                                                                                    | J                                                                                                    | •                                                                                                    |                                                                                                    |                                                                                                    |                                                                                                    |                                                                                                    |                                                                                                    |                                                                                                    |
|    | × 株式会社小林商事 新規の登録はこちらから。                |                                                                                                    |                                                                                                    |                                                                                                    |                                                                                                    |                                                                                                    |                                                                                                    |                                                                                                    |                                                                                                    |                                                                                                    |                                                                                                    |                                                                                                    |
| id | オ ステータス                                | 商品番号                                                                                                    | GTIN⊐−ド                                                                                                    | 商品名                                                                                                    | 商品カテゴリ                                                                                                    | CS                                                                                                    | VC                                                                                                    | よる-                                                                                                    | -括登錡                                                                                                    | も可能です                                                                                                    | o<br><sub>各</sub> (税                                                                                                    | 撰                                                                                                    |
| 98 | 3 正常                                   | 00001                                                                                                    | -                                                                                                    | サプリメント<br>Supriment                                                                                                    | 農業 & 食品                                                                                                    | 8%                                                                                                    | -                                                                                                    | -                                                                                                    | 24                                                                                                    | 2,000円                                                                                                    | 1,000円                                                                                                    | 編                                                                                                    |
| 13 | 1 正常                                   | 00002                                                                                                    | -                                                                                                    | <b>美顔器</b><br>美容仪                                                                                                    | 健康 & 美容                                                                                                    | 10%                                                                                                    | -                                                                                                    | -                                                                                                    | 1                                                                                                    | 25,000円                                                                                                    | 15,000円                                                                                                    | *                                                                                                    |
| 13 | 2 正常                                   |                                                                                                    |                                                                                                    |                                                                                                    |                                                                                                    |                                                                                                    |                                                                                                    | -                                                                                                    | 1                                                                                                    | 10,000円                                                                                                    | 4,500円                                                                                                    | #                                                                                                    |
| 13 | 3 正常                                   | 22                                                                                                    | から仕入会                                                                                                    | 先登録をして                                                                                                    | いきます。                                                                                                    | D                                                                                                    |                                                                                                    | _                                                                                                    | 100                                                                                                    | 1.000円                                                                                                    | 480円                                                                                                    | 1                                                                                                    |
| 10 | - 20                                   |                                                                                                    |                                                                                                    |                                                                                                    |                                                                                                    |                                                                                                    |                                                                                                    |                                                                                                    |                                                                                                    | 1,00013                                                                                                    | .0011                                                                                                    |                                                                                                    |
| 14 | 2 正常                                   |                                                                                                    |                                                                                                    |                                                                                                    |                                                                                                    |                                                                                                    |                                                                                                    | ).00g                                                                                                    | 20                                                                                                    | 360元                                                                                                    | 2,500円                                                                                                    | 編                                                                                                    |
|    | 十 JPN株式会社                              | ±                                                                                                    |                                                                                                    |                                                                                                    |                                                                                                    |                                                                                                    |                                                                                                    |                                                                                                    |                                                                                                    |                                                                                                    |                                                                                                    |                                                                                                    |
|    | id<br>98<br>13<br>13<br>13<br>13<br>14 | <ul> <li>株式会社小</li> <li>id ステータス</li> <li>98 正常</li> <li>131 正常</li> <li>132 正常</li> <li>133 正常</li> <li>142 正常</li> <li>+ JPN株式会社</li> </ul> | ・       株式会社小林商事         id       ステータス       商品番号         98       正常       00001         131       正常       00002         132       正常       ここ         142       正常       二こ         +       JPN株式会社 | id       ステータス       商品番号       GTINコード         98       正常       00001       -         131       正常       00002       -         132       正常       ここから仕入会         142       正常       上下 | ・株式会社小林商事         id       ステータス       商品番号       GTINコード       商品名         98       正常       00001       -       サブリメント<br>Supriment         131       正常       00002       -       業務務<br>業等仪         132       正常       ここから仕入先登録をして         142       正常 | id       ステータス       商品番号       GTINコード       商品名       商品カテゴリ         98       正常       00001       -       ガブリメント<br>Supriment       農業 & 食品         131       正常       00002       - | ・株式会社小林商事       GTINコード       商品名       商品カテゴリ       新式       第式         14       ステータス       商品番号       GTINコード       商品カテゴリ       8       8%       8%         13       正常       00002       -       登棚器<br>業育化       健康 & 美容       10%         13       正常       00002       -       登棚器<br>業育化       健康 & 美容       10%         13       正常       こここから仕入先登録をしていきます。       11         142       正常       -       -       -       -       -       -       -       -       -       -       -       -       -       -       -       -       -       -       -       -       -       -       -       -       -       -       -       -       -       -       -       -       -       -       -       -       -       -       -       -       -       -       -       -       -       -       -       -       -       -       -       -       -       -       -       -       -       -       -       -       -       -       -       -       -       -       -       -       -       -       -       -       - | ・株式会社小林商事       「TINコード       商品名       商品カテゴリ       新規の名<br>CSV(こ)         14       ステータス       商品番号       GTINコード       商品カテゴリ       第       -         13       正常       00001       -       サブリメント<br>Supriment       農業 & 食品       8%       -         131       正常       00002       -       農師器<br>業質仪       健康 & 実営       10%       -         132       正常       ここから仕入先登録をしていきます。         142       正常        -       - | メ 株式会社小林商事       GTINコード       商品名       商品カテゴン       新規の登録は<br>CSVによる・         14       ステータス       商品番号       GTINコード       商品名       商品カテゴン         18       正常       00001       -       ゲブリメント<br>Supriment       原業 & 食品       8%       -       -         13       正常       00002       -       基際器<br>監督仪       健康 & 美容       10%       -       -         13       正常       こここから仕入先登録をしていきます。       -       -       -       -       -         142       正常       -       -       -       -       -       -       -         -       -       -       -       -       -       -       -       -         -       -       -       -       -       -       -       -       -         -       -       -       -       -       -       -       -       -       -         -       -       -       -       -       -       -       -       -       -       -       -       -       -       -       -       -       -       -       -       -       -       -       -       -       -       - <td< td=""><td>・ 株式会社小林商事       新規の登録はこちられのないの         11       ステータス       商品番       GIINコード       商品名       商品カテゴリ         98       正常       0001       -       ガブリメンド<br/>Supriment       原業 &amp; 魚品       8%       -       -       24         131       正常       0002       -       魔闘器<br/>裏客仪       健康 &amp; 美容       10%       -       -       1         132       正常       ここから仕入先登録をしていきます。       -       100       -       100       -         142       正常       -       -       -       -       100       -       -       100       -       -       100       -       -       100       -       -       100       -       -       100       -       -       100       -       -       100       -       -       100       -       -       100       -       -       100       -       -       100       -       -       100       -       -       100       -       -       100       -       -       100       -       -       100       -       -       100       -       -       100       -       -       100       -       -       100       -</td><td>X 株式会社小林商事       新規の登録はこちらから。<br/>CSVによる一括登録も可能です。         11       ステータス       商品番号       「エヨート       商品名       商品カテゴリ         98       正常       0001       1       ジブリンント<br/>Supriment       雇業 &amp; 魚品       8%       1       24       2,000円         131       正常       0002       産業 養育役       健康 &amp; 実育       10%       1       25,000円         132       正常       ここから仕入先登録をしていきます。       1       10,000円         142       正常       こから仕入先登録をしていきます。       100       1,000円         142       正常       100       360元</td><td>ktd会社小林商事       新規の登録はこちらから。<br/>CSVによる一括登録も可能です。       のの         10       10001       1       10007         131       正常       00002       -       離離<br/>業育役       健康 &amp; 美容       10%       -       1       25,0007       15,007         132       正常       ここから仕入先登録をしていきます。       -       1       1,0007       4,5007         142       正常       -       -       10       1,0007       4,5007         142       正常       -       -       10       1,0007       4,5007         -       100       1,0007       2,5007       2,5007       2,5007         -       100       1,0007       4,5007       2,5007       2,5007         -       100       1,0007       4,5007       2,5007       2,5007       2,5007         142       正常       -       100       1,0007       4,5007         -       100       1,0007       2,5007       2,5007       2,5007</td></td<> | ・ 株式会社小林商事       新規の登録はこちられのないの         11       ステータス       商品番       GIINコード       商品名       商品カテゴリ         98       正常       0001       -       ガブリメンド<br>Supriment       原業 & 魚品       8%       -       -       24         131       正常       0002       -       魔闘器<br>裏客仪       健康 & 美容       10%       -       -       1         132       正常       ここから仕入先登録をしていきます。       -       100       -       100       -         142       正常       -       -       -       -       100       -       -       100       -       -       100       -       -       100       -       -       100       -       -       100       -       -       100       -       -       100       -       -       100       -       -       100       -       -       100       -       -       100       -       -       100       -       -       100       -       -       100       -       -       100       -       -       100       -       -       100       -       -       100       -       -       100       -       -       100       - | X 株式会社小林商事       新規の登録はこちらから。<br>CSVによる一括登録も可能です。         11       ステータス       商品番号       「エヨート       商品名       商品カテゴリ         98       正常       0001       1       ジブリンント<br>Supriment       雇業 & 魚品       8%       1       24       2,000円         131       正常       0002       産業 養育役       健康 & 実育       10%       1       25,000円         132       正常       ここから仕入先登録をしていきます。       1       10,000円         142       正常       こから仕入先登録をしていきます。       100       1,000円         142       正常       100       360元 | ktd会社小林商事       新規の登録はこちらから。<br>CSVによる一括登録も可能です。       のの         10       10001       1       10007         131       正常       00002       -       離離<br>業育役       健康 & 美容       10%       -       1       25,0007       15,007         132       正常       ここから仕入先登録をしていきます。       -       1       1,0007       4,5007         142       正常       -       -       10       1,0007       4,5007         142       正常       -       -       10       1,0007       4,5007         -       100       1,0007       2,5007       2,5007       2,5007         -       100       1,0007       4,5007       2,5007       2,5007         -       100       1,0007       4,5007       2,5007       2,5007       2,5007         142       正常       -       100       1,0007       4,5007         -       100       1,0007       2,5007       2,5007       2,5007 |

# 販売先の次は「在庫管理をしたい商品/備品/資材」などの仕入先を 登録していきましょう。

# マスタ登録(商品の登録)

|                      |                   |                          | ^ |                                         |
|----------------------|-------------------|--------------------------|---|-----------------------------------------|
| 商品番号 🛷 🥡             | 00000023          | GTIN⊐−ド 000000000000     |   |                                         |
| 仕入先 🚧                | 株式会社小林商事          | JAN K 00000000000        |   |                                         |
| カテゴリ 🞯須              | 健康 & 美容 × ▼       | 発注ロット 1000 20            |   |                                         |
| 商品名(日本語) 🜌           | 美白クリーム            | 容量 250                   |   |                                         |
| 商品名(中国語) 🚧           | 美白乳霜              | 重量 60                    |   |                                         |
| 税別小売金額 🜌             | 360 人民元 🔻         | <b>参考URL</b> 入力してください    |   |                                         |
| 仕入価格 🞯 額             | 2500 日本円 👻        | アラート期間 0 日               |   |                                         |
| 消費税率 🜌               | 10% •             | 表示設定 🗸 表示する              |   |                                         |
|                      |                   |                          |   | 必要な情報を入力してくたさい。<br>※商品登録の前に、必ず仕入生の登録が必要 |
| 商品詳細情報               |                   |                          | ^ | ります。                                    |
|                      | LJ                | L                        | D | <br>  商品詳細の登録もできますので Snesを自る            |
| 商品サイズ                | W: 10 H: 10 D: 10 | ボディコピー (中国語) 入力してください    |   | 品のデータベースとしてご活用いただくこと                    |
| アウター箱サイズ             | W: 12 H: 12 D: 12 |                          |   | 能です。                                    |
| アウター箱重量              | 5                 | <b>認可取得について</b> 入力してください |   |                                         |
| L I N MA             | 10                |                          |   |                                         |
| カートン数                | (美白クーリム           | 成分など 入力してください            |   |                                         |
| カートン数<br>タイトルコピー(日本語 |                   |                          |   |                                         |

発注/仕入登録

| Spes · Erite    | <b>新規発注</b> 発注履歴 | 入庫履歴 新規販売 販売履歴 ———————————————————————————————————— | 仕入先を選<br>基本情報か<br>表示されて | 選択すると予めマスタ登録をした<br>「表示されます。<br>こいる項目をこの画面で書き換える →・ |
|-----------------|------------------|-----------------------------------------------------|-------------------------|----------------------------------------------------|
| 山 ダッシュボード       | 新規発注             |                                                     |                         |                                                    |
| ● 発注/入庫管理 へ     | 414              |                                                     |                         |                                                    |
| 新規発注            | 但入元              | 休山云位小桥尚事                                            |                         | * 『ヘヤ゚゚゚゚゚゚゚゚゚゚゚゚゚゚゚゚゚゚゚゚゚゚゚゚゚゚゚゚゚゚゚゚゚゚゚゚          |
| 入庫管理/発注履歴       | 発注書情報            |                                                     | 希望入庫場所                  |                                                    |
| 入庫履歴            | 仕入先名             | 株式会社小林商事                                            | 希望入庫場所                  | 東京倉庫    ▼                                          |
| 🍹 販売/出庫管理 🛛 🗸   | 担当部署             | 代表取締役                                               | 電話番号                    | +81 - 000000                                       |
| 倉 在庫管理 ∽        | 担当者              | ΑΑΑ ΑΑΑ                                             | 围                       | ▼                                                  |
| 🕂 マスター管理 🛛 🗸    | 電話番号             | +81 • 000000000                                     | 郵便番号                    | 000-0000 自動入力                                      |
| 🐻 CSVアップロード 🗸 🗸 | FAX番号            | +81 🔻 入力してください                                      | 都道府県                    | 東京都                                                |
| ■ 帳票            | E-mail           | 入力してください                                            | 住所1                     | 品川区000000                                          |
| ☆ 締め処理          | 国                | 日本                                                  | 住所2                     | 入力してください                                           |
|                 | 郵便番号             | 000-0000 自動入力                                       |                         |                                                    |
| <               | 小計(非課税) :0 円     | 小計(10%対象):0円 小計(8%対象):0 <br>消費税(10%):0 消費税(8%):0    | 円 割引: 0<br>0 送料: 0      | )<br>合計総額: <b>0</b> 円 <b>発注確認</b>                  |

# 発注/入庫管理から新規発注を行うことで、在庫登録をする事ができます。

発注/仕入登録

| Spes <sup>®</sup> Erite  |   | 新規発注 発注履品   | 臣 入庫履歴 新規販売 販売履歴 🌱      |          |          |               | 日本語                                                  | こちら<br>予めマ | に発注内容を<br>スタ登録され | を入力してください。<br>れた仕入価格を都度書き換 |
|--------------------------|---|-------------|-------------------------|----------|----------|---------------|------------------------------------------------------|------------|------------------|----------------------------|
| 山 ダッシュボード                |   |             |                         |          |          |               |                                                      | えるこ        | とも可能です           | Ţ.,                        |
| <b>會</b> 発注/入庫管理         | ^ | 発注商品        | 在庫の足りない商品から入力 + 商品登録    |          |          |               |                                                      | また、<br>可能で | 在庫数を確認<br>`す。    | 忍しながら発注することも               |
| 新規発注                     |   | 商品番号        | 商品名・容量                  | 消費税率     | 参考仕入価格   | 仕入価格<br>(日本円) | 在庫<br>(移動中在庫)                                        |            |                  |                            |
| 入庫管理/発注履歴                |   |             | サプリメント                  |          |          |               | 1115 (0)<br>在庫内訳                                     |            |                  |                            |
| 入庫履歴                     |   | 00001       | Supriment               | 8%       | 1,000円   | 1000 円        | ※注文済未出庫:-1317<br>※発注済未入庫:15                          | 100 個      | 100,000円         |                            |
| 🃜 販売/出庫管理                | ~ |             | 美顔器                     |          | 15.000   | 15000         | 1000 (0)<br>在庫内訳                                     |            |                  |                            |
| ▲ 在庫管理                   | ~ | 00002       | 美容仪                     | 10%      | 15,000円  | H             | ※注文済未出庫:-847<br>※発注済未入庫:24                           | 10         | 아버               |                            |
| 🐣 マスター管理                 | ~ | 00004       | トリートメント<br>护发素          | 10%      | 4,500円   | 4500 円        | 742 (0)<br><u>在庫内訳</u><br>※注文済未出庫:-747               | 個          | 0円               |                            |
| <mark>๗</mark> CSVアップロード | ~ |             |                         |          |          |               | ※発注済未入庫:11                                           |            |                  |                            |
| ■ 帳票                     |   | 00003       | 美容液<br>美容精华             | 10%      | 480円     | 480 円         | 530 (0)<br><u>在庫内訳</u><br>※注文済未出庫:-513<br>※発注済未入庫:10 | 個          | 0円               |                            |
| 🔅 締め処理                   |   | 00000023    | SE美白クリーム<br>美白乳霜<br>250 | 10%      | 2,500円   | 2500 円        | 0 (0)<br>在庫内訳                                        | 個          | 0円               |                            |
|                          |   |             | 小計(10%対象):0円 小計(8%      | 友対象):10  | 0,000円 害 | USI : 0       |                                                      |            |                  |                            |
|                          | < | 小計(非課税) :0円 | 消費税(10%) : 0 消費税(8      | 3%) : [8 | 3000 过   |               | 合計総額: <b>108,00</b>                                  | 0円         | 発注確認             |                            |

自動的に総額の計算を行うことができます。 まとめて割り引く場合や送料を入力する場合は、こちらから書き換えてください。

#### 発注/仕入登録

|             | 新                                                      | 規発注                        |                                       |                                                     |          |                   |                             |                                               |          |
|-------------|--------------------------------------------------------|----------------------------|---------------------------------------|-----------------------------------------------------|----------|-------------------|-----------------------------|-----------------------------------------------|----------|
|             |                                                        | 仕入先                        | 株式会社小林商                               | * •                                                 | 履歴から絞    | り込む               | + 仕入先登録                     |                                               |          |
|             |                                                        | 発注書情報                      |                                       |                                                     |          | 希望入庫場             | 所                           |                                               |          |
|             | xx:+ I#=                                               | 145 # 2<br>11              | M PANDHA                              | •                                                   |          | 20.79 ) (2.19)(C  |                             |                                               |          |
|             | 767工1111日中                                             | 2                          |                                       |                                                     |          |                   |                             |                                               | ^        |
|             | 仕入先情報                                                  |                            |                                       |                                                     |          |                   |                             |                                               | ^        |
|             |                                                        | 発注書情報                      |                                       | 希望入                                                 | 庫場所      |                   |                             | 発注情報                                          |          |
|             | 代表取締(<br>神奈川県<br>電話番号:                                 | 2 AAA AAA 10               |                                       | 〒000-0000<br>東京都島川区000000<br>電話番号: 000000           |          |                   | 通貨 日:<br>発注日 20<br>希望入庫日 20 | 조円<br>22-01-13<br>22-01-13                    |          |
| ſ           | 発注詳細                                                   |                            |                                       |                                                     |          |                   |                             |                                               | •        |
|             | 商品册号                                                   |                            | 商品                                    | 5                                                   | 消費税率     | 容量                | 仕入価格                        | 発注数                                           | 金額       |
|             | 00001                                                  | サプリメント<br>Supriment        |                                       |                                                     | 8%       | 3                 | 1.000円                      | 10                                            | 10,000円  |
|             | 00002                                                  | 美願器<br>英容仪                 |                                       |                                                     | 10%      | -                 | 15,000円                     | 10                                            | 150,000円 |
|             | 00004                                                  | トリートメント<br>护发素             |                                       |                                                     | 10%      | 1                 | 4,500円                      | 10                                            | 45,000円  |
|             | <ul> <li>備考欄</li> <li>社内用備考欄</li> <li>備考を入力</li> </ul> | 【 ★社内メンバー)<br>してください       | このみ公開し、請求制                            | 音に記載されません                                           | 請求書催考欄 * | 請求書に記載<br>こください   | 成される公開情報です                  |                                               |          |
|             | 追加したい                                                  | 定型文を選択して                   | ください                                  | <ul> <li>備考に追加</li> </ul>                           | 追加したい定意  | 辺文を選択して           | てください                       | •                                             | 備考に追加    |
|             |                                                        |                            |                                       |                                                     |          |                   |                             |                                               |          |
| 41 <b>8</b> | +(非課税):                                                | 小計(10%」<br>0円 象)<br>消費税(10 | f : 195,000 小計<br>円<br>%) : 19,500 消費 | - (8%)対象) : 10,000 割引: 0<br>円<br>税 (8%) : 800 送料: 0 | 合計総円     | ∰: 225,3 <b>(</b> | 00                          | 修正                                            | 保存       |
|             |                                                        | 10004                      | トリートメント<br>护发業                        |                                                     | 10% 4,   | 50019             | 4500 Ħ                      | 722 (0)<br>在國内級<br>注文時未出庫 -721<br>•発注済未入庫: 21 | 10 個     |
|             |                                                        | 0003                       | 美容液<br>美容積华                           |                                                     | 10% 4    | 80F9              | 480                         | 520(0)<br>在重内班<br>建文语未出版 -510                 |          |

内容に間違いがないか確認した上で登録をしてください い(後ほど一覧画面から編集する事も可能です)

また、内部メンバーのみに見せるメモや発注書に記載 されるメモをこちらで登録することも可能です。 入庫処理

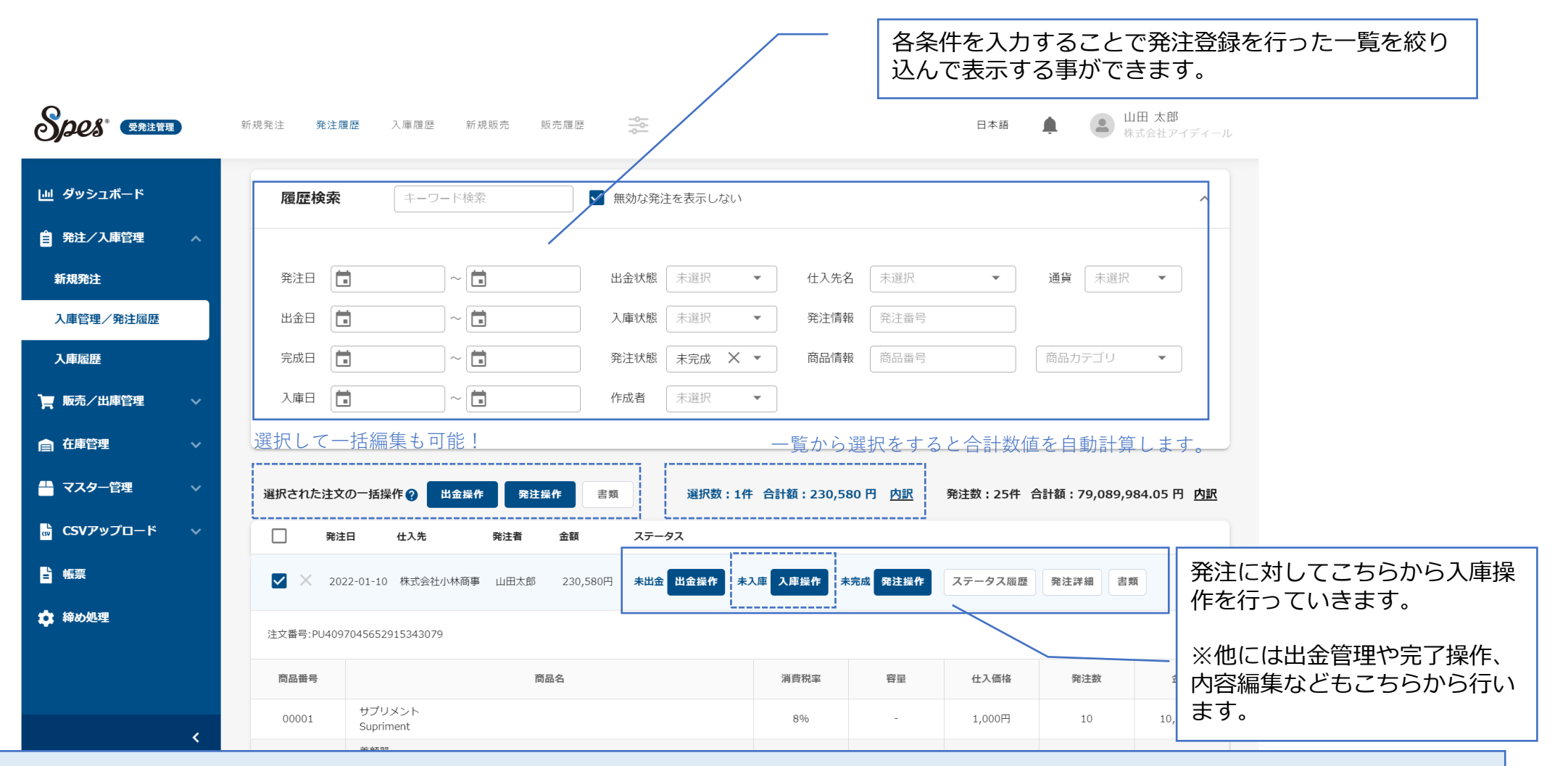

次に発注/仕入した商品の入庫処理を行いましょう。 ここから発注書の出力も可能です。

入庫処理

| Spes RREET    | ▶ <sup>新相</sup> | 祭注 祭注履序 入康履序 新相<br>∕E           | 165 0 | 后高 屈 摩  |             |     |                        |           | 日本語        | <b>山田 太郎</b><br>株式会社アイディール                     |
|---------------|-----------------|---------------------------------|-------|---------|-------------|-----|------------------------|-----------|------------|------------------------------------------------|
| 山 ダッシュボード     |                 |                                 |       |         |             |     |                        |           |            | ^                                              |
| <b>自</b> 発注管理 | 入庫倉庫            | ◎須 本社倉庫 ▼                       |       |         |             |     |                        |           |            |                                                |
| 新規発注          | 入庫日 脳           | 2022-01-13                      |       |         |             |     |                        |           |            |                                                |
| 発注履歴          | 備考              | 備考を入力してください                     |       |         |             |     |                        |           |            | 実際に人庫された個数や人庫した棚/ 商品の<br>ロット番号(任意) を入力して入庫操作を行 |
| 入庫履歴          |                 |                                 |       |         |             |     |                        |           |            |                                                |
| 🃜 販売管理        |                 |                                 |       | 12      |             |     |                        |           |            | なお、 <i>ここ</i> で使用期限を登録した場合、使用                  |
| 合 在庫管理        |                 | 追加したい定型文を選択し▼                   | 備考に追  | 1 bo    |             |     |                        |           |            | 期限が近づいた際にダッシュボード上でお知                           |
| 🏪 マスター管理      | 商品番号            | 商品名                             | 容量    | 発注数     | 入庫済         | 未入庫 | 入 庫数 ( 綱 赉 号 ) 💋       | ロット番号     | 使用期限       | » らせか表示されます。                                   |
| 💩 CSVアップロード   | 1-0 101 101 - 3 | 1-9/188 par                     |       | JULEAN  |             |     |                        |           | D. TO MIN  |                                                |
| ■ 帳票          | 00001           | サプリメント<br>Supriment             |       | 10      | 5           | 5   |                        |           |            | ± <del>f</del> t                               |
| ー             |                 |                                 |       |         |             |     |                        |           |            | £%                                             |
|               | 00002           | 美顏器<br>美容仪                      |       | 10      | 10          | 0   | 0 0                    |           |            |                                                |
|               | 00004           | トリートメント<br>护发素                  |       | 10      | 10          | 0   | 0 0                    |           |            | £先<br>[<br>£先                                  |
|               | <               | □ 十 2021-12-08 NAKAGAWA株式会<br>社 | 山田太郎  | 110,000 | 円 未i<br>日 金 | 出出的 | 未入<br>庫 入庫操作 未完<br>成 9 | 発注操作 ステータ | ス履歴 発注詳細 号 | 8 <b>注</b> 先                                   |

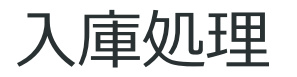

| Spes <sup>®</sup> Erit | 新規発注 発注履歴                                                                                      | 入庫履歴 新規販売 販売履歴 ————————————————————————————————————                                 |                   |          | 日            | 本語 🌲                                         | <b>山田 太郎</b><br>株式会社アイディール |                            |     |             |       |      |        |
|------------------------|------------------------------------------------------------------------------------------------|-------------------------------------------------------------------------------------|-------------------|----------|--------------|----------------------------------------------|----------------------------|----------------------------|-----|-------------|-------|------|--------|
| <u>u</u> ダッシュボード       | 入庫履歴                                                                                           | 入庫情報の絞り追                                                                            | 込み検索も             | 可能です。    |              |                                              |                            |                            |     |             |       |      |        |
| ▲ 発注管理 へ               | 履歴検索                                                                                           | キーワード検索 <b>ダ 無効な入庫</b> を                                                            | 表示しない             |          |              |                                              | ^                          |                            |     |             |       |      |        |
| 新規発注                   |                                                                                                |                                                                                     |                   |          |              |                                              |                            |                            |     |             |       |      |        |
| 入庫履歴                   | 入庫日 前:                                                                                         | 2022-01-01 X ~ 🛅 2022-01-31 X                                                       | 仕入先名 月<br>発注情報 (▼ | 長選択 ▼    | ·<br>→ 庙管理番号 |                                              |                            |                            |     |             |       |      |        |
| <b>興</b> 販売管理 🛛 🗸      | 入庫状態未過                                                                                         | Ĩ択 ▼                                                                                | 商品情報              | 明品番号     | 商品カテゴリ       | Spor                                         | <b>委員计等370</b> 新祖 823      |                            | の詳細 |             | R     | *15  | 山田 太郎  |
|                        |                                                                                                |                                                                                     |                   |          |              | .111 ダッシュオ                                   | х- н                       |                            |     |             |       | ×    | 武智祖アイテ |
| s CSVアップロード 〜          | 入庫日                                                                                            | 入庫倉庫         入庫者         仕入先           3         中国倉庫         山田太郎         株式会社小林商事 |                   | 入庫微調整 入1 | 車キャンセル       |                                              | 入庫情報 入庫管理番号                | DE3510679273225614179      |     |             |       | ^    |        |
| 帳票                     | ×         2022-01-12         本社倉庫         山田太郎         ワンデック株式会社         入庫復調整         入庫キャンセル |                                                                                     |                   |          |              |                                              | 仕入先<br>入庫倉庫                | ワンテック株式会社<br>本社倉庫          |     |             |       |      |        |
| 🏩 締め処理                 |                                                                                                |                                                                                     | ·大庫               | 育報       |              | 入庫履歴                                         | 入庫日<br>備考                  | 2022-01-12<br>備考を入力してください  |     |             |       |      |        |
|                        | 対象発注番号: P<br>入庫管理番号 D<br>備考:                                                                   | U6177292834592315409<br>E3510679273225614179                                        |                   |          |              | ▲ 在庫管理                                       |                            |                            |     |             |       |      |        |
|                        | 商品番号                                                                                           | 商品名                                                                                 |                   | 容量       | 入庫数(棚番号)     | c ひょう - 10 - 10 - 10 - 10 - 10 - 10 - 10 - 1 | 7日                         |                            |     |             |       |      |        |
|                        | 00011                                                                                          | 日用面膜(白色)                                                                            |                   |          | 100(棚番号なし)   |                                              | 入庫商品                       |                            |     |             |       | ^    |        |
|                        |                                                                                                |                                                                                     |                   |          |              | 🔹 締め処理                                       | 商品番号                       | 商品名                        | 容量  | 入庫数(棚番号)    | ロット番号 | 使用期限 |        |
|                        |                                                                                                |                                                                                     |                   |          |              |                                              | 00011                      | アコンニマムン (ホンイト)<br>日用面膜(白色) | -   | 100 (棚番号なし) | -     |      | 1      |
|                        |                                                                                                |                                                                                     |                   |          |              |                                              |                            |                            |     |             |       | 保存   |        |
|                        |                                                                                                |                                                                                     |                   |          |              |                                              | ,                          |                            |     |             |       |      |        |

# 入庫履歴の一覧確認や各入庫情報の詳細/編集/入庫済み商品のキャンセルなど 様々な処理が可能です。

受注/販売登録

| 注/入庫管理 🗸                              | 顧客           | 上海天使股份有限公司 / 天使股份 ▼           | 履歴から絞り込む +  | 顧客登録                       | ~    |
|---------------------------------------|--------------|-------------------------------|-------------|----------------------------|------|
| 売/出庫管理 へ                              |              |                               |             |                            |      |
| 見販売                                   | 請求書情報        |                               | 受取人情報       |                            |      |
| <b>管理/販売履歴</b>                        | 氏名           | 营业部                           | 受取人         | 李某某                        | •    |
|                                       | 会社名          | 上海天使股份有限公司                    | 氏名          | 李某某                        |      |
| <b>注</b> 登録                           | 電話番号         | +86 🔻 000000                  | 電話番号        | +86 • 123456789            |      |
| <b>立履歴</b>                            | 围            | 中華人民共和国                       | 国           | 中華人民共和国                    |      |
| ·庫管理 ~                                | 郵便番号         | 000000                        | 郵便番号        | 000000                     |      |
| マスター管理 🗸 🗸                            | 都道府県         | 上海市                           | 都道府県        | 上海市                        |      |
| SVアップロード 🗸                            | 住所1          | 黄浦区南京路130号UT大楼28F             | 住所1         | 黄浦区南京路130号UT大楼2            |      |
| 漂                                     | 住所2          | 入力してください                      | 住所2         | 入力してください                   |      |
| iめ処理                                  | BC ± /# ±0   | 小手 (10043+每) • 0 田 小手 (2043+每 | を)・0 田 (11) | 0                          |      |
| · · · · · · · · · · · · · · · · · · · | 小計(非課税) :0 円 | 消費税(10%) : 0 消費税(8%)          | : 0 送料: 0   | o<br>合計総額: <b>0</b> 円<br>0 | 注文確認 |

受注/販売登録

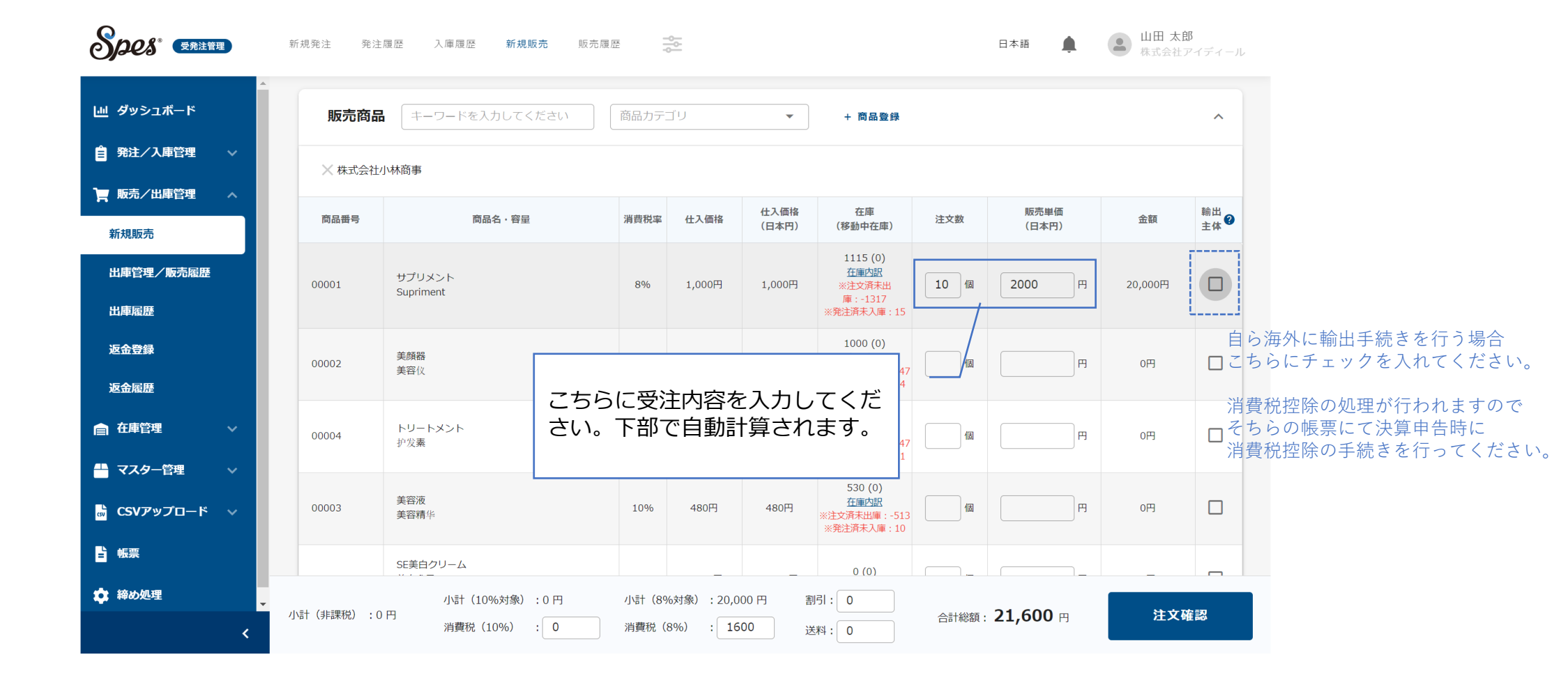

### 受注/販売登録

|                | 販                                   | 远壳                                          |                                              |              |                     |                      |                            |         |            |                    |                                                  |
|----------------|-------------------------------------|---------------------------------------------|----------------------------------------------|--------------|---------------------|----------------------|----------------------------|---------|------------|--------------------|--------------------------------------------------|
| 主管理            | Ý r                                 | 顧客 京東B2C販売                                  |                                              | * 85         | まから破り込む             | + #52                | 8                          |         |            | ^                  |                                                  |
| 販売             |                                     | 請求書情報                                       |                                              |              | 受取                  | 人情報                  |                            |         |            |                    |                                                  |
| REE C          | 注文確調                                | 忍                                           |                                              |              |                     |                      |                            |         | ×          |                    |                                                  |
| 202            | 顧客情報                                |                                             |                                              |              |                     |                      |                            |         | ^          |                    |                                                  |
| 11 122         |                                     | 請求書情報                                       |                                              | 受取人情報        |                     |                      | 聚                          | 反壳情報    |            |                    |                                                  |
| #管理<br>ミター管理   | 京東B2C開<br>〒222222<br>北京市朝阳<br>電話番号: | 版売 様 京東 様<br>区八一路12号<br>123456789           | 张大大様<br>〒888888<br>北京市朝阳区八一路<br>電話書号:9999999 | 12号          |                     | 顧客<br>顧客<br>顧客<br>通貨 | 名 京東B<br>会社名<br>店舗名<br>日本円 | 2C版売    |            |                    |                                                  |
| <b>Vアップロード</b> |                                     |                                             |                                              |              |                     | ATX.                 | P3303 D.                   | 01-13   |            | )                  |                                                  |
| ŧ              | 注文詳細                                |                                             |                                              |              |                     |                      |                            |         | ^          |                    |                                                  |
| り処理            | 商品委号                                | 商品名                                         |                                              | 消費税率         | 容量                  | 注文数                  | 販売単価                       | 金額      | 輸出<br>主体 ❷ |                    |                                                  |
|                | 00005                               | 美朗黎 (Miss)<br>美容仪 (Miss)<br>萎顏器 (QUEEN)     |                                              | 10%          |                     | 10                   | 5,300円                     | 53,000円 | <b>新王</b>  |                    | い(後はと一頁画面から編集9る事も可能で9)                           |
|                | 00006                               | 美容仪 (QUEEN)                                 |                                              | 10%          | •                   | 10                   | 5,300円                     | 53,000円 | Ξ¢         |                    | また。内部メンバーのユに目せてメエや詰む書に                           |
|                | 備考欄                                 |                                             |                                              |              |                     |                      |                            |         | <b>^</b>   |                    | よた、内部メノバーののためであるメモド請求者に<br>オカスメモをこちらで登録することも可能です |
|                | 社内用備考析                              | <b>8</b> *社内メンバーにのみ公開し、請求書に                 | 記載されません                                      | 請求書          | 備考欄 *請求]            | 書に記載される              | 公開情報です                     |         |            | ~                  | これの人にとしうして登録するところの能です。                           |
|                | 備考を入力                               | けしてください                                     |                                              | 備考           | を入力してくだ             | さい                   |                            |         |            | _                  |                                                  |
|                |                                     |                                             |                                              |              |                     |                      |                            |         |            |                    |                                                  |
|                | 追加したい                               | 1定型文を選択してください                               | ▼ 備考に追加                                      | n i島加        | したい定型文を             | 遺択してくださ              | ζ,                         | •       | 備考に追加      | 金額 輸出              |                                                  |
|                |                                     |                                             |                                              |              |                     |                      |                            |         |            | 5000 <del>11</del> |                                                  |
| į              | 小計(非課税):<br>06,000 円                | 小計 (10%対象) : 0 円 小計 (8<br>消費税 (10%) : 0 消費税 | %対象):0円 割<br>(8%):0 送                        | 引: 0<br>料: 0 | 合計総額: <b>1</b><br>円 | 106,000              | 修正                         | E       | 保存         |                    |                                                  |
|                |                                     | 美容仪(OUEEN)                                  |                                              | a <u>.</u>   |                     | *注文清末出               | ii: -10                    | J.m. [  | 1.4        | 53,000円            |                                                  |
|                |                                     | 十 NAKAGAWA株式会社                              |                                              |              |                     |                      |                            |         |            |                    |                                                  |
|                |                                     | 十株式会社風輝                                     |                                              |              |                     |                      |                            |         |            |                    |                                                  |
|                |                                     |                                             |                                              |              |                     |                      |                            |         |            |                    |                                                  |

出庫処理

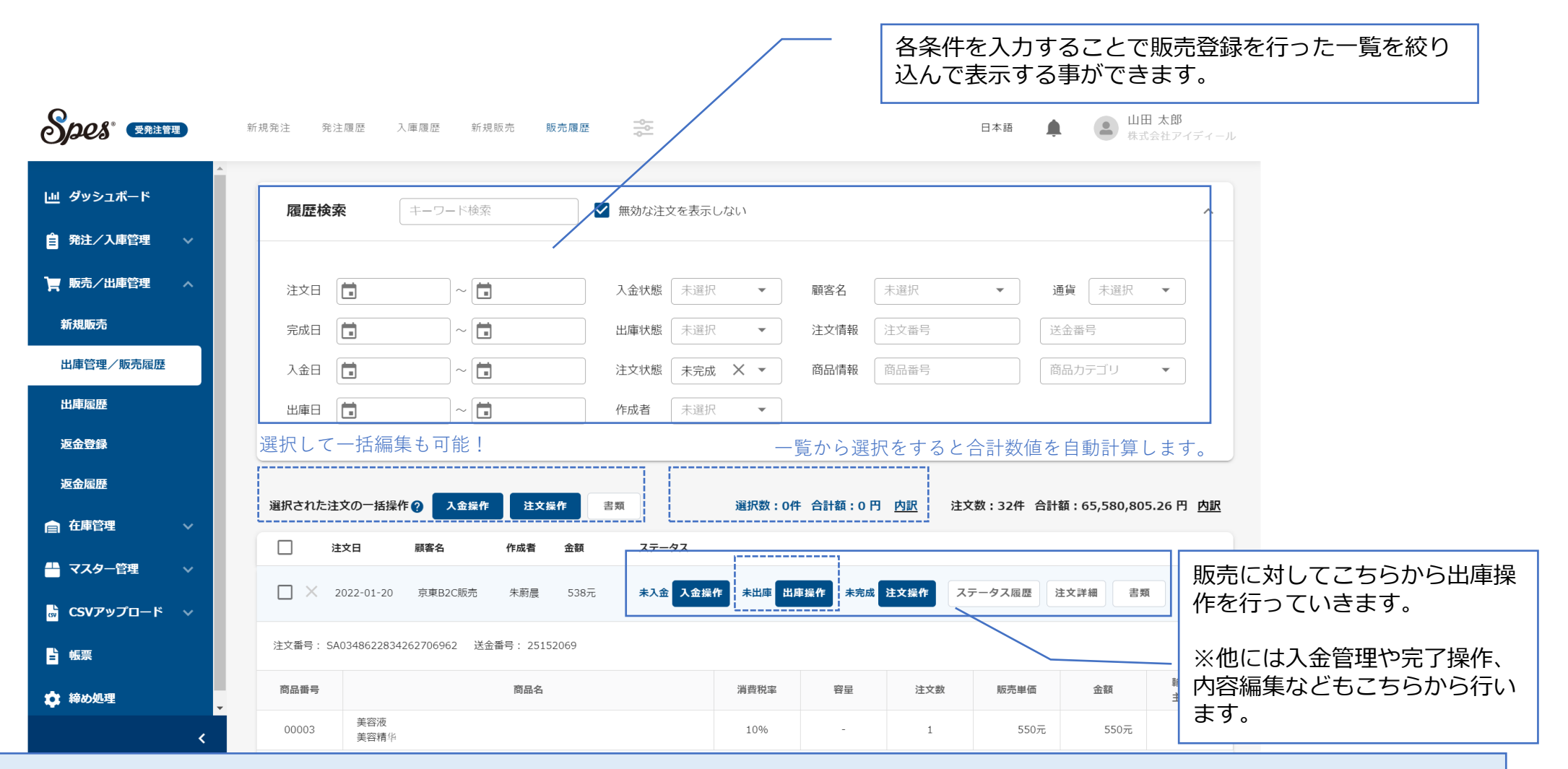

# お客様へ輸送する際や商品のお渡しをした際に、出庫処理を行いましょう。 ここから請求書の発行も可能です。

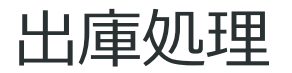

| 新規販売     | 出庫操作                   | × 37,871.2                            | 5 円 应服                   |
|----------|------------------------|---------------------------------------|--------------------------|
| 販売履歴     |                        |                                       |                          |
| 出庫履歷     | 出庫                     | ^                                     |                          |
| 返金登録     |                        | · · · · · · · · · · · · · · · · · · · | こちらに出庫情報を入力しましょう。        |
| 返金履歷     | 出庫情報                   | 出庫先情報                                 |                          |
| 大唐等理     |                        | 氏名 张某某                                | 山山山 出庫先が通常と異なる場合、こちらを書き掛 |
| 1 仕庠官埋   | 出庫日 🚧 🚺 2022-01-13 🗙   | 電話番号 +86 ▼ 123456789 類                | える事で都度登録もできます。           |
| - マスター管理 | 追跡番号 入力してください          | 国 中華人民共和国 ▼                           |                          |
| SVアップロード | 備考 備考を入力してください         | 郵便番号 123456 類                         |                          |
| 9 帳票     |                        | 都道府県 上海市 🔻                            |                          |
| 🖨 締め処理   |                        | 住所1 浦东区黄浦路123号                        |                          |
|          | 追加したい定型文を選択! ▼   備考に追加 | 住所2 入力してください                          |                          |
|          |                        |                                       | 実際に出庫した個数を入力して出庫操作を行     |
|          | 商品番号 商品名               | 容量 注文数 出庫済 未出庫 在庫数(制) 出庫数 預           | いましょう。                   |
|          | 00010 木材(松)<br>木料 (松树) | - 700 0 700. 9350 (棚 香号な U)           |                          |
|          |                        |                                       |                          |
|          |                        | 出庫類                                   |                          |
|          |                        |                                       |                          |
|          | 出庫履歴                   |                                       |                          |
|          | 出庫日 出庫倉庫 出庫者 操作        | 50                                    |                          |
|          |                        | 履歴がありません                              |                          |
|          |                        | H                                     |                          |
|          | 顧客情報                   | ·                                     |                          |
|          | 請求書情報                  | 受取人情報 販売情報                            |                          |
|          | Q123商贸公司 qqq 様         | 額客名 Q123商贸公司 類 第                      |                          |
|          | 〒1200000               | <b>相合云让</b> 白                         |                          |

#### 出庫処理

| <u>辿</u> ダッシュボード |   | 出庫履歴                                                            |                               |
|------------------|---|-----------------------------------------------------------------|-------------------------------|
| 會 発注管理           | ~ | 履歴検索 キーワード検索 ☑ 無効な出庫を表示しない                                      | ^                             |
| <b>民</b> 販売管理    | ~ |                                                                 |                               |
| 新規販売             |   | 出庫日 💼 2021-12-01 🗙 ~ 💼 2022-01-31 🗙 顧客名 未選択                     | R ·····                       |
| 販売履歴             |   | <b>出庫倉庫</b> → 満沢 ▼ 注文情報 対象法                                     | 主文番号: 出庫管理番号                  |
| 出庫履歴             |   | 出庫状態 未選択 ▼ 商品情報 商品情報                                            | 番号 商品カテゴリ ▼                   |
| 返金登録             |   |                                                                 |                               |
| 返金履歴             |   | 出庫日 出庫倉庫 出庫者 顧客 ステータス                                           |                               |
| <b>一</b> 在庫管理    | ~ | × 2022-01-12 本社倉庫 山田太郎 Q123商贸公司 発送演 💽                           | <b>創業</b> - 納品書 出庫復調整 出庫キャンセル |
| マスター管理           | ~ | 出庫情報                                                            | 出庫先情報                         |
| 。<br>CSVアップロード   | ~ | 対象注文番号:: SA5108475400528861376<br>出席管理番号: SE2842128993601727524 | 日本<br>雪···禹思·                 |
| ■ 帳票             |   | 追踪番号:<br>编考:                                                    |                               |
| 🔹 締め処理           |   | 商品番号 商品名                                                        | 容量 出庫数(標番号)                   |
|                  |   | 00010 木材(松)<br>木料(松和)                                           | - 700(棚番号なし)                  |
|                  |   |                                                                 |                               |

#### 出庫情報の微調整も可能なので、後から追跡番号を付与することもできます。

| Spes -              | 96 相 <u>条</u> 计 | 1 杂注服序 入资服序 新报新表 新表面产 |       |                | 日本語 | 山田 太郎<br>*式会社アイディール |
|---------------------|-----------------|-----------------------|-------|----------------|-----|---------------------|
|                     | 出庫微調整           |                       |       |                | ×   |                     |
| <ul> <li></li></ul> | 出庫情報            |                       |       |                | ^   |                     |
| 🏹 販売管理              | 出庫情報            |                       | 受取人情報 |                |     |                     |
| 新規販売                | 出庫管理番号          | SE2842126993601727524 | 氏名    | 山田太郎           |     |                     |
| 販売履歴                | 服吾<br>出庫倉庫      | 本社倉庫                  | 電話番号  | +81 👻 12345678 |     |                     |
| 出庫履歴                | 出庫日             | 2022-01-12            | Ξ     | 日本             |     | ■数 (棚番号)            |
| 返金登録                | 追跡番号            | 入力してください              | 郵便番号  | 000-0000       |     | 00(棚番号なし)           |
| 返金履歷                | 備考              | 備考を入力してください           | 都道府県  | 神奈川県           |     |                     |
| 合 在庫管理              |                 |                       | 住所1   | 横浜市横浜町138-1    |     |                     |
| 🖶 マスター管理            |                 |                       | 住所2   | 入力してください       |     | _                   |
| 💩 CSVアップロー          |                 | 追加したい定型文を選択し ▼ 備考に追加  |       |                |     |                     |
| ₿ 帳票                |                 |                       |       |                |     |                     |
| 🔹 締め処理              |                 |                       |       |                |     |                     |
|                     |                 |                       |       |                | 保存  |                     |
|                     |                 |                       |       |                |     |                     |

### 出庫履歴の一覧確認や各出庫情報の到着処理/納品書の出力/編集/ 出庫済み商品のキャンセルなど様々な処理が可能です。

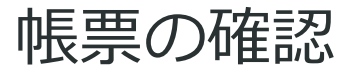

| ダッシュボード    |   | 帳票             |                           |              |                 |           |       |             |     |                   |                |            |              |      |          |      |      |            |    |  |
|------------|---|----------------|---------------------------|--------------|-----------------|-----------|-------|-------------|-----|-------------------|----------------|------------|--------------|------|----------|------|------|------------|----|--|
| 発注/入庫管理    | ~ |                |                           |              |                 |           |       |             |     |                   |                |            |              |      |          |      |      |            |    |  |
| 販売/出庫管理    | ~ | 帳票             | <b>震種類</b> 販売             |              | •               | ✔ 未使      | 使用通貨? | を非表示        |     |                   |                |            |              |      |          |      |      |            |    |  |
| 在庫管理       | ~ | 対象             | 期間 🚺 202                  | 21-12-01 X   | - 20            | )22-01-31 | ×     | 注文状態        | 未選択 |                   | •              | 表示項目       | <b>~</b>     | 顧客谷  | Ś        | 🖌 🏹  | 肖費税率 |            |    |  |
| マスター管理     | ~ | 仕入             | 先 未選折                     | 1            |                 |           | •     | 入金状態 未選択    |     |                   | •              |            |              |      | 作成者      |      |      | ✔ 輸出主体     |    |  |
| CSVアップロード  | ~ | 顧客             | 未選折                       | 1            |                 |           | •     | 出庫状態 未選択    |     |                   | •              |            | ✓            | 仕入乡  | ŧ        | ✔ 個数 |      |            |    |  |
|            |   | 表示             | 方法 诵常表                    | <b>示</b>     |                 |           | •     |             |     |                   |                |            | $\checkmark$ | 商品   | 3ード      | ✔ 原  | 原価金額 | 差          |    |  |
| <b>玉</b> 泉 |   |                |                           |              |                 |           |       |             |     |                   |                |            | $\checkmark$ | 商品名  | <u>ک</u> | 1    |      |            |    |  |
| 締め処理       |   | 利可生産           | 金額衣示 取5日電                 | にまどの(衣示      |                 |           | •     |             |     |                   |                |            |              |      |          |      |      | 出力         |    |  |
|            |   |                |                           |              |                 |           |       |             |     |                   |                |            |              |      |          |      |      |            |    |  |
|            |   | 販売             | <b>も帳票 期間:2</b>           | 021-12-01~20 | 022 <b>-</b> 01 | -31       |       |             |     |                   |                |            | PDF          | ダウン  | א-ם      | C    | SVダウ | ンロー        | ۲  |  |
|            |   |                |                           |              | 1               |           | 商品コ   | <b>*- +</b> | 消   | 費税 輸              | 出主 (771)       | 原価金額<br>抜) | (税           | 販売   | 「日本円・    | 税抜)  | 販売   | (人民元<br>抜) | ・利 |  |
|            |   | 販売日            | 汪又畨号                      | 顧客名          | 作成者             | 住人无       | -ド    | 商品名         | :   | 率                 | 体              | 日本円        | 人民           | 単価   | 金額       | 消費税  | 単価   | 金額         | 消  |  |
|            |   |                |                           |              |                 |           |       |             |     |                   |                |            | 元            |      |          |      |      |            | 老  |  |
|            |   | 2021/1<br>2/01 | SA0508396277052<br>859072 | 株式会社BBB      | 小林 淳            | 小林商事      | 00001 | サプリメント      | 8   | 1% <sup>非</sup> 主 | 输出<br>:体<br>10 | 9,000      | π<br>60      | 1,00 | 10,000   |      |      |            | 1  |  |

各種帳票を出力して会計ソフトなどに登録し、処理をしましょう。

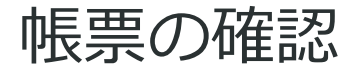

#### 以下の帳票をCSVもしくはPDFにてダウンロード出力する事が可能です。

| 帳票種類        |           | 基本統          | 交り込み項                                   | Ē      | 状態絞り           | 込み項目 | 帳票内への表示項目選択 |       |       |       |       |  |  |
|-------------|-----------|--------------|-----------------------------------------|--------|----------------|------|-------------|-------|-------|-------|-------|--|--|
| 発注          | 対象期間      | 仕入先          | 表示方法(※1)                                |        | 発注状態           | 出金状態 | 発注先         | 商品名   | 商品コード | 作成者   | 個数    |  |  |
|             |           |              | 調整金額表示(※2)                              |        | 入庫状態           | -    |             | -     |       |       |       |  |  |
| 入庫          | 対象期間      | 仕入先          | 調整金額表                                   | 示      | 入庫状態           | -    | 仕入先         | 商品名   | 商品コード | 作成者   | 個数    |  |  |
| 出金(※3)      | 対象期間      | 仕入先          |                                         |        | 出金状態           | -    | 発注先         | 出金状態  | 作成者   | 為替差損  | -     |  |  |
| 晤士          | 计名切时      | <u></u> да д | 顧客                                      | 表示方法   | 注文状態           | 入金状態 | 顧客名         | 作成者   | 仕入先   | 商品コード | 商品名   |  |  |
| 與又          | 入到冬期间     |              | 調整金額表示                                  |        | 出庫状態           | -    | 消費税率        | 輸出主体  | 個数    | 原価金額差 | -     |  |  |
| 山库          | 対象期間      | 1 仕入先        | 丽皮 :::::::::::::::::::::::::::::::::::: |        | 山库壮能           |      | 顧客名         | 作成者   | 仕入先   | 商品コード | -     |  |  |
|             | 八秋川川      |              | 限台                                      | 祠並並領衣小 | 山岸八忠           | -    | 商品名         | 消費税率  | 輸出主体  | 個数    | 原価金額差 |  |  |
| 入金 (※4)     | 対象期間      | 仕入先          | 顧客                                      |        | 入金状態           | -    | 顧客名         | 入金状態  | 作成者   | 為替差損  | -     |  |  |
| 运会          | 対象期間      | 什工生          | 顧客 表示方法                                 |        | -              | -    | 返金元         | 作成者   | 仕入先   | 商品コード | 商品名   |  |  |
|             | 刈秋刑间      | 江八元          | 調整金額表示                                  |        | -              | -    | 消費税率        | 輸出主体  | 個数    | 原価金額差 | -     |  |  |
|             | 対免期問      | 山底合底         | 入庫倉庫                                    |        | <b>左</b> 唐 移 動 | _    | 入庫倉庫        | 商品コード | 仕入先   | 作成者   | 商品名   |  |  |
| 江冲初到        | 入家知间      | 山岸石岸         |                                         |        | 化库彻勒沃恩         | -    | 個数          | -     | -     | -     | -     |  |  |
|             | 対象期間      | 掴敕合庙         |                                         |        |                |      | 倉庫          | 調整理由  | 商品コード | 仕入先   | 作成者   |  |  |
|             | 八秋川间      | 调证启库         |                                         |        | -              | -    | 対象          | 商品名   | 個数    | -     | -     |  |  |
| 日本大康岠西      | 対免日       | 合店           | 什工生                                     |        |                |      | 仕入先         | 商品コード | 倉庫    | -     | 商品名   |  |  |
| 万木江座阪宗      | 八家万       | 启库           | 止八九                                     |        | -              | -    | 消費税率        | -     | 総在庫数  | -     | -     |  |  |
|             | 対象期間      | 什入先          |                                         |        | _              |      | 仕入先         | 個数    | 元の原価  | 原価金額差 | 商品名   |  |  |
| 示    叉   1次 | ▶13€共11日] |              |                                         |        |                |      | 商品コード       | 実際の原価 | -     | -     | -     |  |  |
| 損益計算書(PL表)  | 対象期間      | 仕入先          | 顧客                                      |        | -              | -    | 発注金額        | 未出金金額 | 商品原価  | 販売金額  | 未入金金額 |  |  |

※1:表示方法 発生順に表示するか、税率別に表示するかを選択する事ができます。

※2:調整金額表示 複数商品の発注/販売金額の合計に対して割引をした場合、割引額を個別表示するか、商品毎に割引額を按分して表示するかを選択する事ができます。
 ※3:出金帳票 出金状態より「現時点までの未完成(未払い債務合計)」か「特定日時点での未完成(例えば前月末時点での未払い債務合計)」を見る事ができます。
 ※4:入金帳票 出金状態より「現時点までの未完成(未回収債権合計)」か「特定日時点での未完成(例えば前月末時点での未回収債権合計)」を見る事ができます。
 ※5:発注登録を行う際に発注金額を書き換えた場合、その金額で原価計算される設計となっておりますが、まとめてどの程度マスタ内の原価と変動があったかの合計を見る事ができます。

### 基本書類の出力について

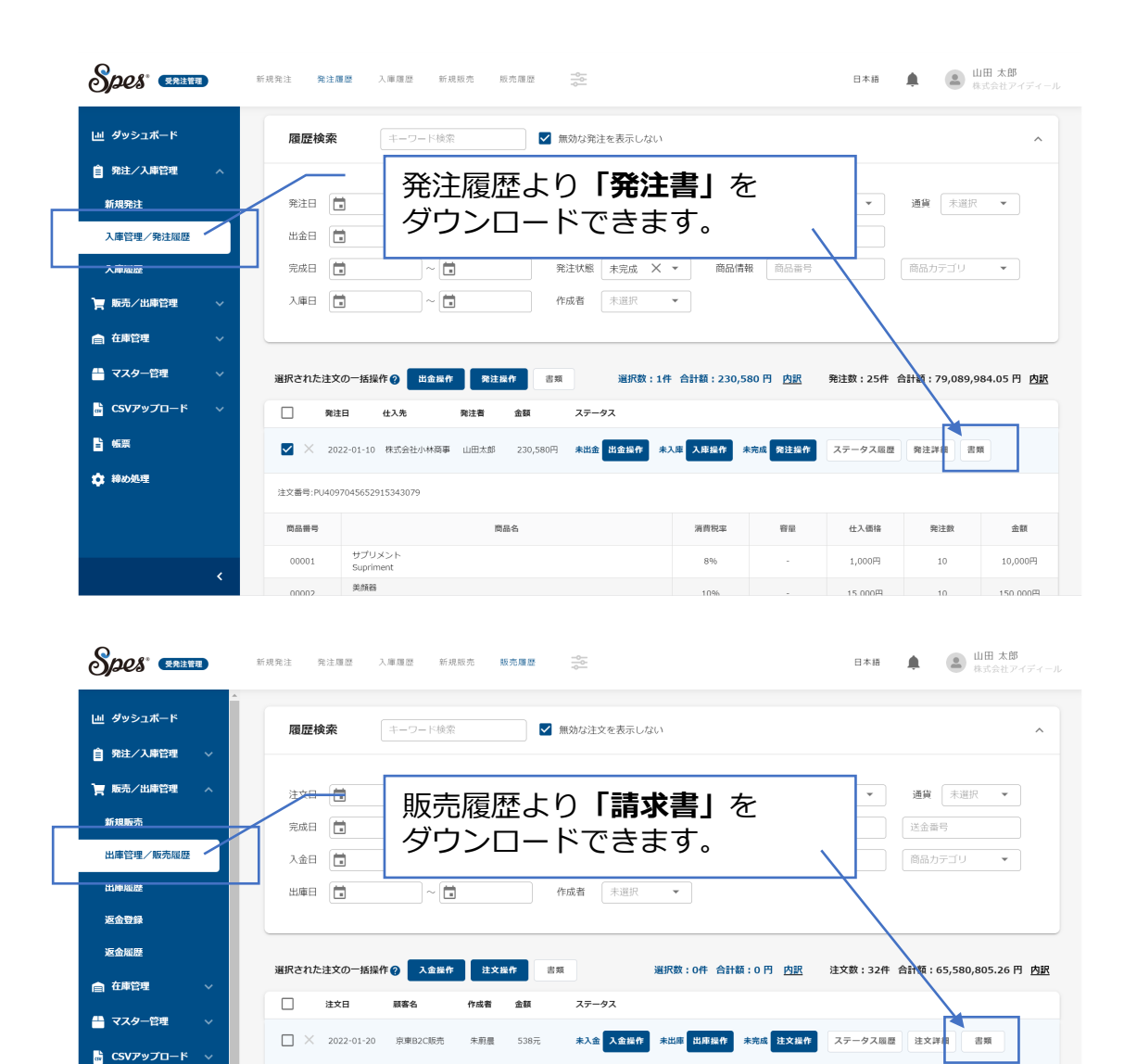

注文番号: SA0348622834262706962 送金番号: 25152069

美容液 美容精华 商品名

演费程度

10%

容量

注文数

1

販売単佰

550元

商品番号

00003

₽ 帳票

🏚 締め処理

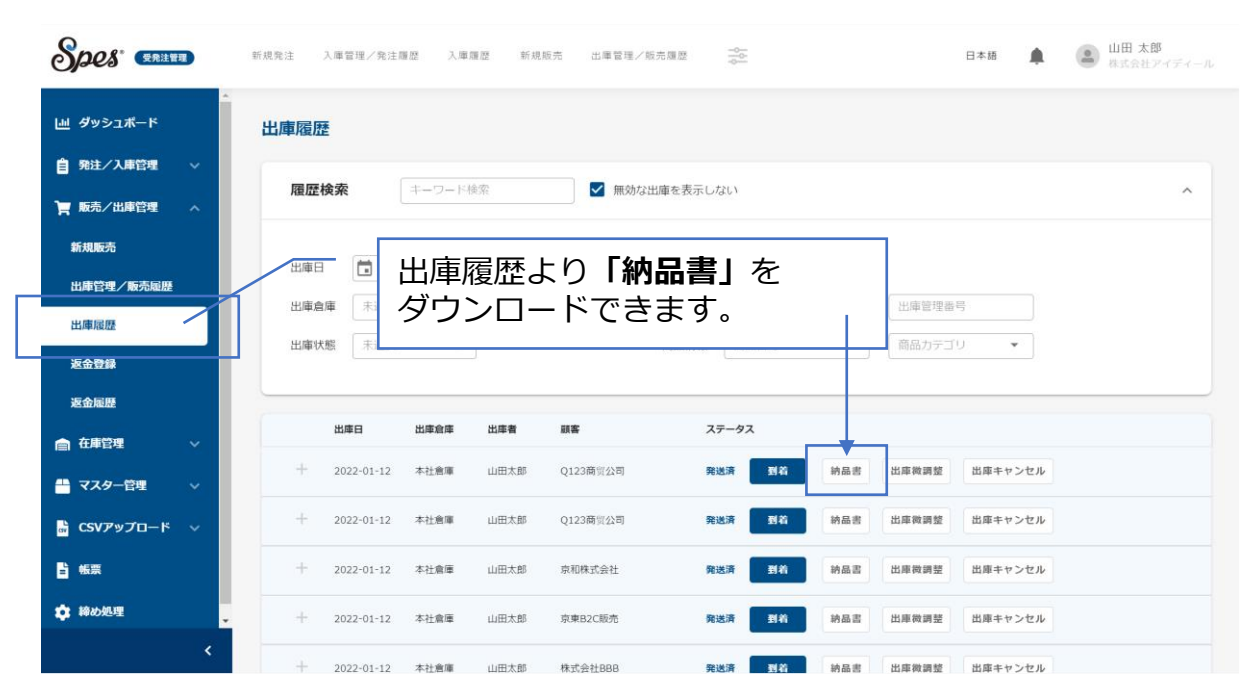

輸出 主体 ❷

余額

550元 主体

#### お問い合わせ先

ご連絡  $\leq 1$ 

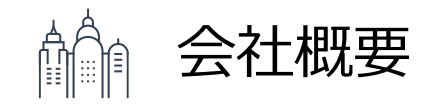

| TEL | お電話でのお問い合わせ<br><b>03-5465-8947</b><br>受付時間:10:00~18:00(土日祝日除く) |
|-----|----------------------------------------------------------------|
| メール | info@spe-s.jp                                                  |
| 担当部 | Spes(スペース)カスタマーサポート担当<br>をお呼び出しください。                           |

| 会社名 | Spes株式会社<br>http://spe-s.jp                 |
|-----|---------------------------------------------|
| 所在地 | 〒141-0022<br>東京都品川区東五反田一丁目7-6<br>藤和東五反田ビル4階 |
| 設立  | 2022年(令和4年)1月5日                             |
| 資本金 | 1,000(千円)                                   |
| 役員  | 代表取締役CEO 小林 淳<br>取締役CFO 中川 祐輝               |
| 株主  | 経営陣/SOLERA INVESTMENT LIMITED/<br>個人投資家など   |